# ZN-9400 数字式局部放电巡检仪

# 使用说明书 V1.93

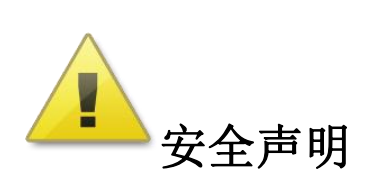

敬告:

- 始终保持高压部分与仪器、探头和操作人员之间的安全距离。
- 严格遵守当地安全规则。
- 附近有雷暴天气时,不得进行测量。
- 切勿在测试过程中以机械方式(比如晃动或敲击)、电气方式(比如增加电 压)或物理方式(比如加热)来干扰设备。
- 不得在爆炸环境中操作仪器或附件。
- 该装置不属于用户自己维修的零件,如果需要维护与修理,请联系本公司进 行维修。
- 设备加电之前,应首先将仪器接地端子用接地线可靠接地,以免损坏仪器设 备或造成人身伤害!!!

At the monoments ring interesting the

# 目 录

| 1. 产品概述        | 1  |
|----------------|----|
| 2. 引用标准        | 1  |
| 3. 技术参数        | 2  |
| 4. 仪器介绍        | 3  |
| 4.1 仪器面板介绍     | 3  |
| 4.2 主要界面介绍     | 5  |
| 4.3 系统配件介绍(选配) | 10 |
| 5. 试验操作步骤      |    |
| 5.1 连接方式       | 14 |
| 5.2 开机         | 15 |
| 5.3 试验信息设置     | 15 |
| 5.4 系统设置       | 15 |
| 5.5 测量带宽选择     | 16 |
| 5.6 量程选择       | 16 |
| 5.7 试验回路校准     | 16 |
| 5.8 检测         | 17 |
| 6. 高级功能        |    |
| 6.1 基本操作介绍     |    |
| 6.2 干扰抑制功能     | 20 |
| 6.3 仪器分析功能的使用  | 32 |
| 6.4 试验报告功能的使用  | 35 |
| 附录: 接线图        |    |
|                |    |

### 1.产品概述

局放综合分析仪为2通道、台式、TFT液晶显示,系统可靠,故障率低。除 了可以用于高压电气设备的局部放电测量外(标配),还拥有对故障设备故障点 精准定位的功能(选配),同时也可用于大型电力变压器等高压电气设备的局部 放电在线连续监测(选配)。真正实现了局放测量、定位、在线监测多功能合为 一体。

本局放仪是测量、分析电力设备绝缘性能的专用仪器。本系统采用现代电子 和计算机综合技术,实现信号放大(模拟、电子、数字)、滤波、数据采集、数 据处理、图形显示、试验报告自动生成,从而完成局部放电的测量及故障诊断。

本局放仪适用范围、检测方法、试验回路、技术性能参数等完全符合国际标准 IEC 60270-2000、国家标准 GB/T 7354-2003《局部放电测量》和 DL/T 417-2006 《电力设备局部放电现场测量导则》标准要求。

### 2.引用标准

- ▶ IEC 60270-2000 高电压试验技术 部分放电测量
- ➤ GB 1094.1-1996 电力变压器 第1部分 总则
- ➤ GB 1094.3-2003 电力变压器 第3部分:绝缘水平、绝缘试验和外绝缘空气间隙
- ▶ IEC 6067.11 干式变压器
- ➢ IEC 60885-3-1988 电缆的电气试验方法 第3部分:测量挤压电力电缆段局 部放电的试验方法
- ▶ GB 1207-2006 电磁式电压互感器
- ➤ GB/T 12706.4-2008 挤包绝缘电力电缆及附件 第4部分:额定电压电力电缆 附件试验要求
- ➢ GB/T 3048.12-2007 电线电缆电性能试验方法 第 12 部分:局部放电试验
- ➢ GB/T 16927.1-2011 高电压试验技术第1部分:一般定义及试验要求
- ➢ GB/T 16927.2-1997 高电压试验技术第二部:测量系统
- ▶ GB/T 16927.3-2010 高电压试验技术 第3部分:现场试验的定义及要求
- ➢ GB/T 16927.4-2014 高电压和大电流试验技术 第4部分:试验电流和测量系统的定义和要求
- ▶ GB/T 7354-2003 局部放电测量

▶ GB 1208-2006 电流互感器

▶ DL/T 417-2006 电力设备局部放电现场测量导则

## 3.技术参数

| 技术特性       |                                                                          |
|------------|--------------------------------------------------------------------------|
| 通道数        | 独立2通道                                                                    |
| 采样速率       | 最高 10M                                                                   |
| 采样精度       | 12bit                                                                    |
| 量程切换       | -40dB, -20dB, 0dB, 20dB, 40dB, 60dB共6档                                   |
| 测量频带       | 3dB 带宽 10kHz~1MHz                                                        |
| 数字滤波       | 10kHz~1MHz 任意选择                                                          |
| 程控滤波器分段    | 低端频率: 10kHz, 20kHz, 40kHz, 80kHz<br>高端频率: 100kHz, 200kHz, 300kHz, 400kHz |
| 本量程非线性误差   | 10%                                                                      |
| 测量范围       | 0.1pC~100,000pC                                                          |
| 灵敏度        | 0.1pC                                                                    |
| 可测试品的电容量范围 | 6pF~250µF                                                                |
| 试验电源频率范围   | 50~500Hz                                                                 |
| 显示         |                                                                          |
| 显示屏        | 12" TFT 真彩色触摸液晶显示屏                                                       |
| 分辨率        | 1024×768                                                                 |
| 接口         |                                                                          |
| USB        | 3路,可外接鼠标键盘,以及外接移动存储设备                                                    |
| 电源模式       | AC 220V;频率 50Hz;功率 300W                                                  |
| 电信号接口      | 2 路 BNC 接口,用于信号输入                                                        |
| 光信号接口      | 2 路,用于信号输入                                                               |
| 网口         | 1 路                                                                      |
| 接地钮        | 外部接地                                                                     |
| 通用说明       |                                                                          |
| CPU        | 主频 1.60GHz                                                               |

| 内存   | 2.0GB                        |
|------|------------------------------|
| 硬盘   | 128GB 固态硬盘                   |
| 系统   | Windows Xp                   |
| 工作环境 | 环境温度: -10~45℃相对湿度: ≤95%      |
| 尺寸   | 长×宽×高: 474mm × 288mm × 370mm |
| 重量   | 15.8kg                       |

## 4.仪器介绍

4.1 仪器面板介绍

4.1.1 前面板

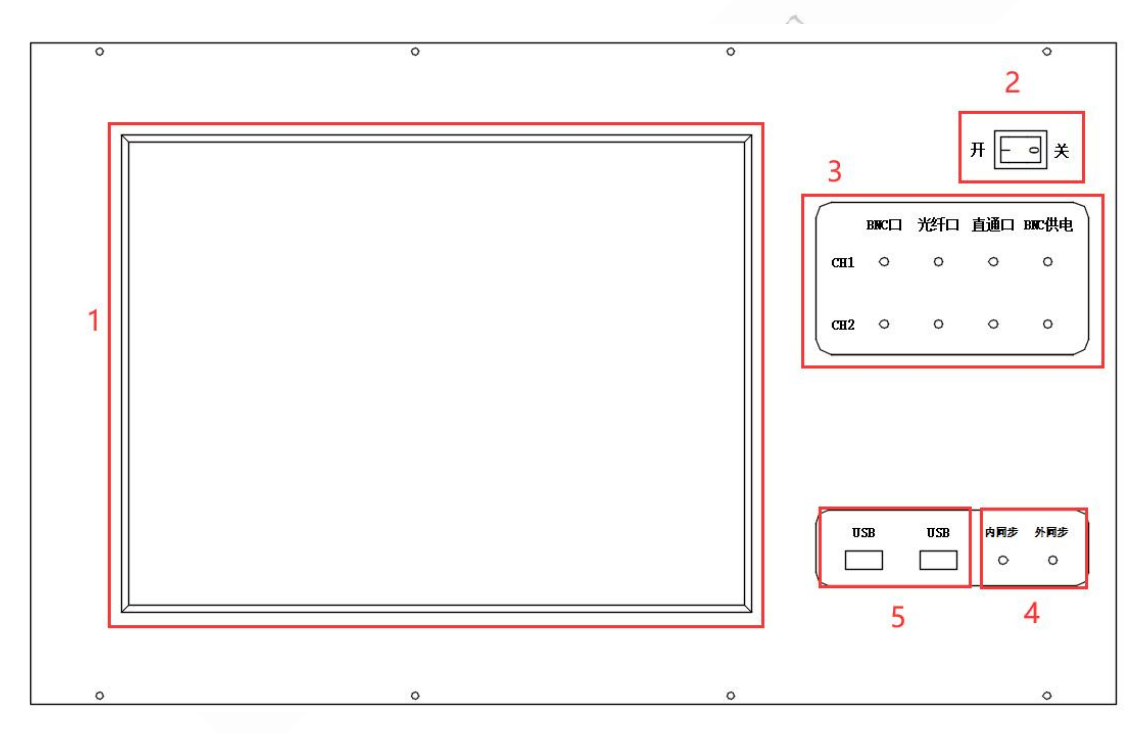

图 4.1 前面板示意图

| 序号 | 名称          | 说明              |
|----|-------------|-----------------|
| 1  | 触摸屏         | 显示波形及各种测试数据     |
| 2  | 电源开关        | 仪器主电源开关         |
| 3  | 2 通道信号输入指示灯 | 局放不同传感器类型信号输入指示 |
| 4  | 内外同步指示灯     | 内外同步指示          |
| 5  | USB 接口      | 可外接 USB 设备      |

## 4.1.2 后面板

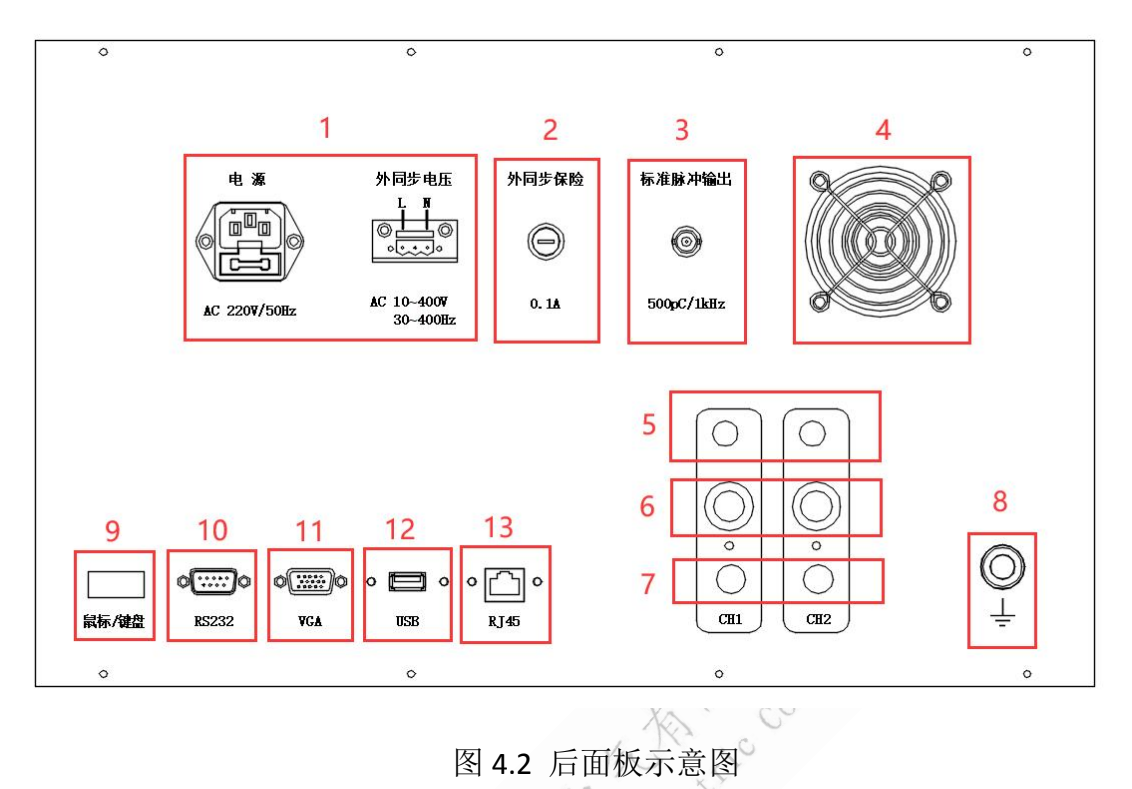

|    |             | 12 the steer   |
|----|-------------|----------------|
| 序号 | 名称          | 说明             |
| 1  | 电源          | 仪器工作电源         |
| 2  | 保险          | 同步电源输入保险(0.1A) |
| 3  | 标准脉冲        | 输出标准方波电压       |
| 4  | 风扇          | 仪器设备内部散热       |
| 5  | 1~2 通道光信号输入 | 局放光信号输入        |
| 6  | 1~2通道电信号输入  | 局放电信号输入        |
| 7  | 1~2通道直通信号输入 | 局放直通信号输入       |
| 8  | 接地端子        | 仪器接地           |
| 9  | 鼠标/键盘       | 鼠标/键盘接口        |
| 10 | RS232 接口    | 连接 RS232 串口设备  |
| 11 | VGA 接口      | 显示器接口,用于外接显示器  |
| 12 | USB 接口      | 连接外部 USB 设备    |
| 13 | RJ45 接口     | 网络接口           |

## 4.2 主要界面介绍

### 4.2.1 主界面

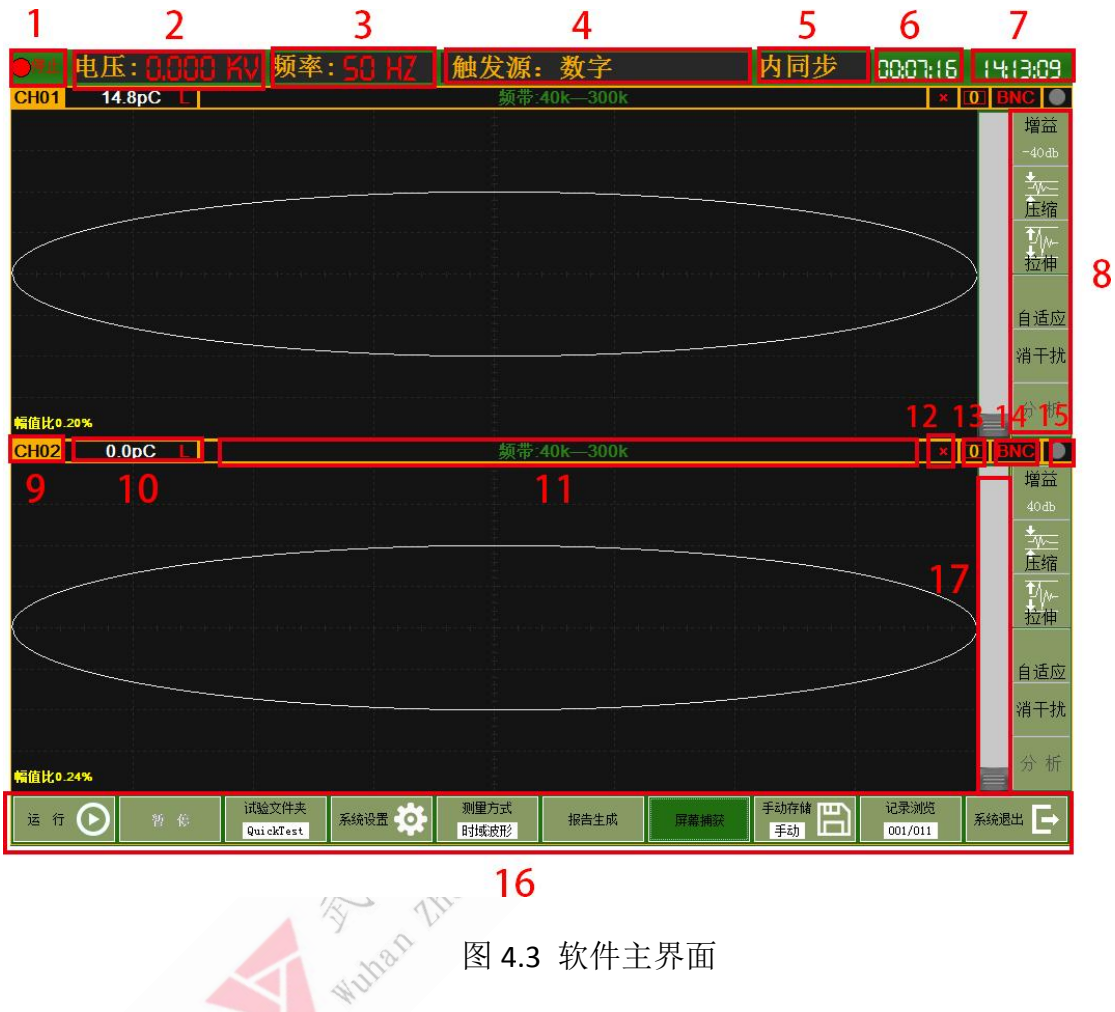

## 16

## 图 4.3 软件主界面

| 序号 | 名称        | 说明                    |  |  |
|----|-----------|-----------------------|--|--|
| 1  | 运行/停止指示灯  | 设备运行或停止状态             |  |  |
| 2  | 试验电压      | 显示试验电压,需要校准才能正确测量     |  |  |
| 3  | 试验频率      | 实时显示当前试验频率            |  |  |
| 4  | 触发方式      | 显示当前试验的触发方式           |  |  |
| 5  | 同步方式      | 显示内同步或外同步             |  |  |
| 6  | 运行时长      | 显示试验运行时间,点击运行开始计时,点击停 |  |  |
| 0  | 坦门时 K     | 止后停止计时                |  |  |
| 7  | 系统时间      | 系统时间显示                |  |  |
|    |           | ▶ 增益                  |  |  |
|    |           | 调节通道增益                |  |  |
| 8  | 单通道通道控制按钮 | ▶ 压缩                  |  |  |
|    |           | 对放电波形进行幅值压缩           |  |  |
|    |           | ▶ 拉伸                  |  |  |

|    |            | 对进力进行相位性性                              |
|----|------------|----------------------------------------|
|    |            | ▶ 八七                                   |
|    |            | ▶ 万忉                                   |
|    |            | N                                      |
|    |            |                                        |
|    |            | 对放电波形进行幅值目适应                           |
| 9  | 通道号        | 通道号显示                                  |
| 10 | 通道放电量      | 当前通道的放电量                               |
| 11 | 频带选择       | 当前通道的硬件频带选择                            |
| 12 |            | 如果已校准显示: "V"                           |
| 12 | 1又1世1日小    | 如果未校准显示: "X"                           |
| 13 | 开窗数目       | 显示当前通道的开窗个数                            |
| 14 | 通道接口类型     | 显示当前通道的接口类型                            |
| 15 | 通道对外供电指示   | 显示当前通道的供电指示                            |
|    |            | 局放测量功能按钮                               |
|    |            | ▶ 运行/停止                                |
|    |            | 设备运行停止按钮                               |
|    |            | ➤ 暂停/刷新                                |
|    |            | 波形采集暂停及刷新,点击暂停,波形采集                    |
|    |            | 停止,但6中的运行时长继续累积。点击刷                    |
|    |            | 新,波形继续采集                               |
|    |            | ▶ 试验文件夹                                |
|    |            | 试验文件夹设置                                |
|    |            | > 测量方式                                 |
|    |            | 时域波形方式与分析诊断方式切换                        |
| 16 | 控制按钮       | ▶ 报告生成                                 |
|    | -A-        | 生成试验报告                                 |
|    | The second | > 屏墓捕获                                 |
|    | 18.        | 进行快速抓屎                                 |
|    | A Malle    | ▶ 手动存储                                 |
|    |            | 手动存储局放试验记录                             |
|    |            | ▶ 记录浏览                                 |
|    |            | 浏览局放试验记录同时进行局放历史波形回                    |
|    |            | 前                                      |
|    |            |                                        |
|    |            | 1 111111111111111111111111111111111111 |
| 17 |            | —————————————————————————————————————  |
| 1/ | 們面面們相示     | 用 J 小从巴仅/应伸但的/匹组他们们                    |

## 4.2.2 系统设置界面

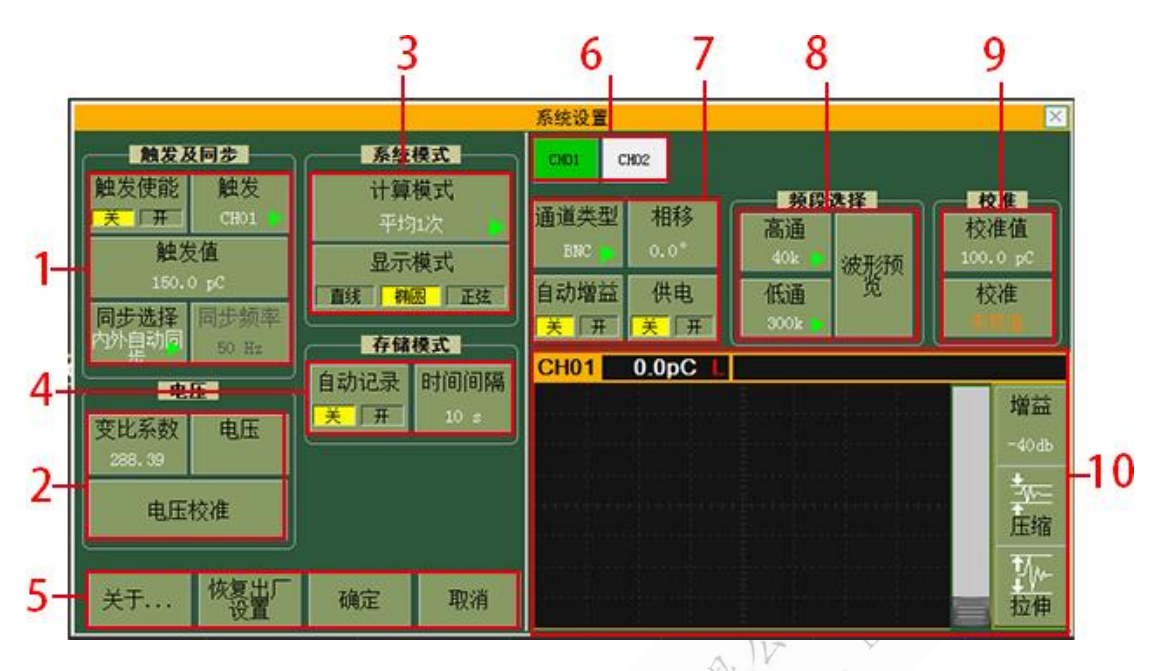

图 4.4 系统设置界面

| 序号 | 名称    | 说明                                                                                                    |
|----|-------|----------------------------------------------------------------------------------------------------|
| 1  | 触发及同步 | <ul> <li>触发使能</li> <li>选择触发使能后,系统自动默认触发为通道触发</li> <li>触发</li> <li>设置通道触发,可选: CH01, CH02,当"触发使能"</li> <li>勾选后,该值有效</li> <li>触发值</li> <li>当触发方式为"通道触发"时,该值有效,设置通</li> <li>道触发阈值</li> <li>同步选择</li> <li>设置同步方式,可选:内同步,外同步,内外自动</li> <li>同步、软件同步。其中,选择内外自动同步后,内</li> <li>外同步自动切换;选择软件同步后,同步频率可以</li> <li>任意设置</li> <li>同步频率</li> <li>显示当前试验电压频率,当"同步选择"为软件同</li> <li>步时,该值可设</li> </ul> |
| 2  | 电压    | <ul> <li>电压变比</li> <li>试验电压与仪器电压的比值</li> <li>电压</li> <li>校准时输入试验电压</li> </ul>                                                                                                    |
| 3  | 系统模式  | 计算模式<br>局放值显示的不同计算方式,可选:平均1次、平均3次、平均5次、平均7次、平均10次、平均<br>15次、平均20次、平均25次、IEC脉冲响应1、IEC                                                                                                    |

|    |          | <ul> <li>脉冲响应 2、IEC 脉冲响应 3。</li> <li>注:其中 IEC 脉冲响应 1、IEC 脉冲响应 2、IEC 脉冲</li> <li>响应 3 三种方式可针对低频脉冲序列响应测量</li> <li>▶ 显示模式</li> <li>设置放电波形的显示方式,包括:椭圆,直线,正弦</li> </ul> |  |  |
|----|----------|----------------------------------------------------------------------------------------------------|--|--|
| 4  | 存储模式     | <ul> <li>时间间隔<br/>设置自动保存记录的时间间隔</li> <li>自动记录</li> <li>选择此项将按给定时间间隔自动保存试验记录</li> </ul>                                                                             |  |  |
| 5  | 系统功能按钮   | <ul> <li>关于<br/>弹出关于对话窗,包含开发单位及软件基本信息</li> <li>恢复出厂设置<br/>系统设置初始化</li> </ul>                                                                                       |  |  |
| 6  | 通道选择     | 用于切换2个通道,显示各自的设置信息                                                                                                    |  |  |
| 7  | 通道/增益/供电 | <ul> <li>通道类型</li> <li>包括:直通、BNC、光纤三种</li> <li>相移</li> <li>通道相位偏移角度</li> <li>供电</li> <li>通道对外供电</li> <li>自动增益</li> <li>自动增益开关控制</li> </ul>                         |  |  |
| 8  | 频段选择     | 设置通道的高频和低频值,点击"波形浏览"按钮可以<br>查看局放数据波形                                                                                                    |  |  |
| 9  | 校准       | 通道局放量校准                                                                                                    |  |  |
| 10 | 通道故由波亚   | 显示当前通道的放电波形                                                                                                    |  |  |

## 4.2.3 试验列表界面

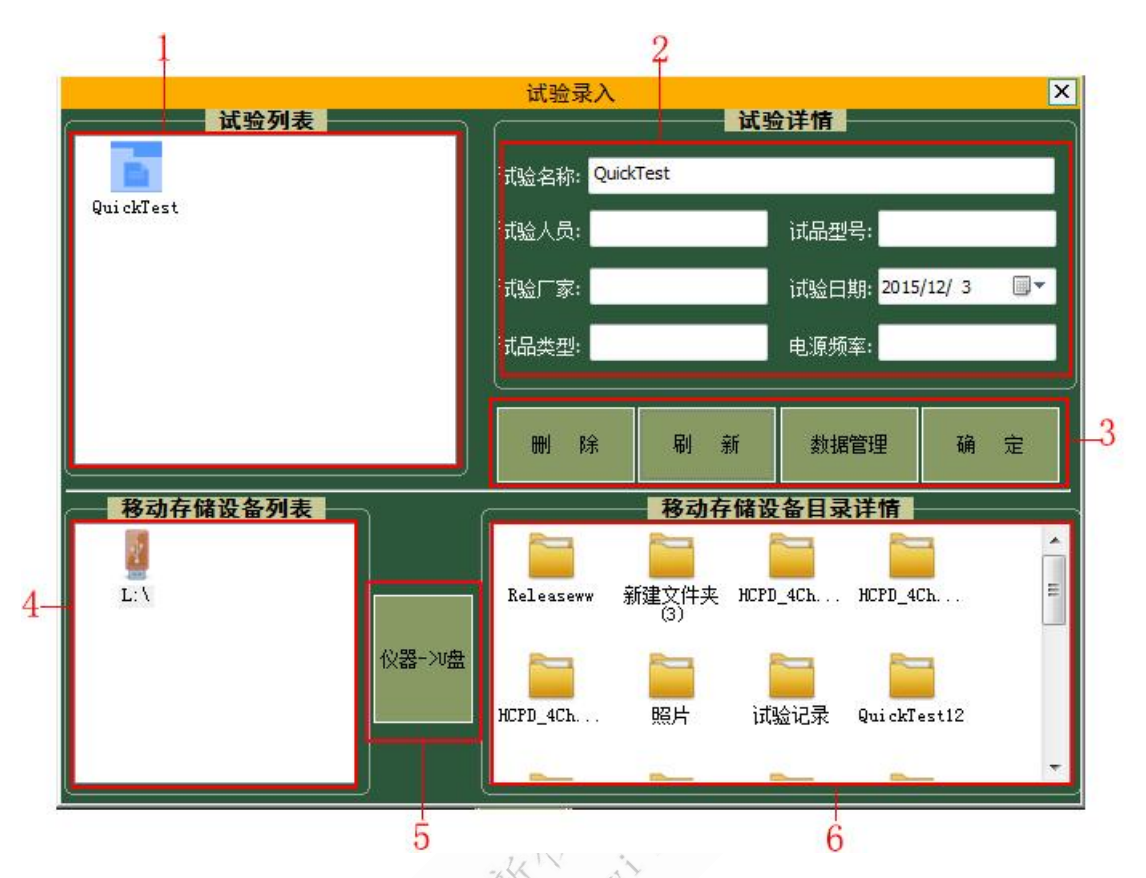

## 图 4.5 试验列表界面

| 序号 | 名称   | 说明                                                                                                    |  |  |
|----|------|----------------------------------------------------------------------------------------------------|--|--|
| 1  | 试验列表 | 列出所有试验的名称                                                                                                    |  |  |
| 2  | 试验详情 | 显示选择的试验名称的详细内容,包括:试验名称、试验人员、试品型号、试验厂家、试验日期、<br>试品类型、电源频率                                                                                     |  |  |
| 3  | 功能按钮 | <ul> <li>&gt; 删除</li> <li>删除所选的试验全部记录</li> <li>&gt; 刷新</li> <li>刷新试验列表的试验记录</li> <li>&gt; 数据管理</li> <li>点击可显示移动设备详情及文件导入导出<br/>操作</li> </ul> |  |  |

#### ZN-9400 数字式局部放电巡检仪

|   |        | ▶ 确定                        |
|---|--------|-----------------------------|
|   |        | 点击可保存当前的设置并退出               |
| 4 | 移动设备列表 | 列出所有可识别移动设备                 |
| 5 | 导入导出   | ▶ 仪器->U盘<br>将选中的试验文件夹导入到U盘中 |
| 6 | 移动设备目录 | 展示 U 盘中所有的文件                |

### 4.3 系统配件介绍(选配)

4.3.1 输入单元

PD 系列输入单元的结构为 RLC 型,是一种调谐阻抗,用于常规的局部放电 检测,具有较高的检测灵敏度。输入单元共分为多个类型,在检测微弱放电信号 时,应选择合适的输入单元,以保证足够的灵敏度。

XXX

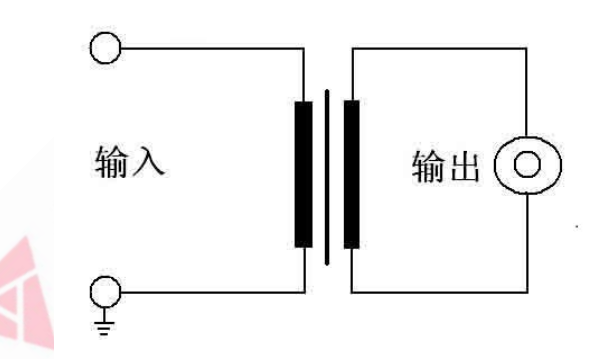

图 4.6 基本输入单元面板示意图

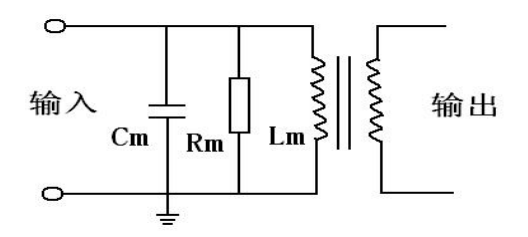

图 4.7 输入单元原理示意图

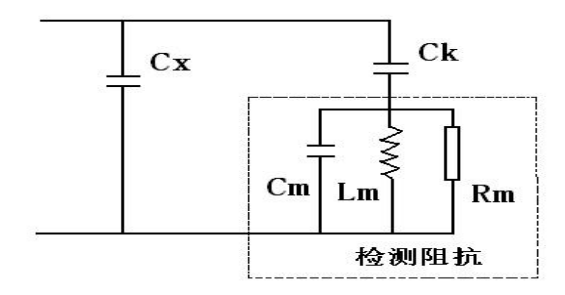

图 4.8 RLC 型输入单元的检测回路及等效电路示意图(并联法)

◆输入单元原理:

1)如图 4-8 所示为 RLC 型输入单元的检测回路及等效电路,其中 Cx 为试品 电容,Ck 为耦合电容。当产生一次局部放电时,试品 Cx 两端产生一个瞬时电压 变化 Δ u,此时若经过 Ck 耦合到输入单元上,回路就会产生一脉冲电流 I,局放 仪将脉冲电流经输入单元产生的脉冲电压信息,予以检测、放大和显示等处理, 就可以测定局部放电的一些基本参量(主要是放电量 q)。

虚线框内为 RLC 型输入单元等效电路,它是由一电感 Lm、电容 Cm、电阻 Rm 并联电路,当检测回路工作时,Cx、Ck、Lm 谐振,在输入单元上会产生较高的谐振电压。选择合适的输入单元(主要考虑电感 Lm,电容 Cm 很小,计算时可 忽略),使检测回路的谐振频率落在测量系统的测量范围以内(即检测回路的谐振 电容 Ct 落在输入单元调谐电容(Ct')的范围),便可达到足够高的测量灵敏度。

检测回路谐振频率  $f = 1/2\pi\sqrt{LmCt}$ 

谐振电容 Ct = Cx\*Ck/(Cx+Ck)

2) 输入单元一般可分为平衡阻抗和普通阻抗两大类,平衡阻抗可以有多种功能:

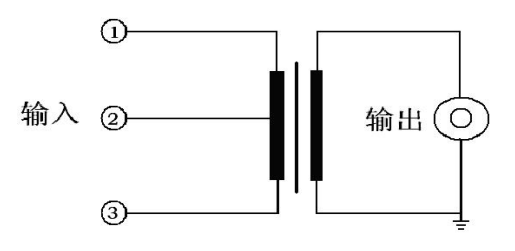

图 4.9 平衡输入单元面板示意图

①为初级首端, ②为中心抽头, ③为初级末端。

平衡测量回路使用:

一路输入接①,另一路接③,②接地,此时构成平衡测量回路,可以提高抗 干扰能力。

作为普通输入单元使用(不平衡回路):

输入信号接①,③接地,忽略②时,平衡输入单元可以作为普通输入单元使用;

3) 输入单元的选择:

PD 系列输入单元有 7 个独立输入单元,每个输入单元上都有调谐电容(Ct')的范围,只要检测回路的谐振电容 Ct 落在调谐电容(Ct')的范围,就足以满足测试选择的要求。

根据耦合电容 C<sub>K</sub>和试品电容 C<sub>x</sub>可粗略估算谐振电容 Ct,从而确定单元序号:

| 输入单元 | ·<br>酒妝由交 ↔′          | 灵敏度    | 最大!   | 电流(RMS) |
|------|-----------------------|--------|-------|---------|
| 序号   | 则伯巴谷 CL               | 非平衡输入  | 非平衡输入 | 平衡输入    |
| 1    | 6pF-25pF-100pF        | 0.01pc | 30mA  | 0.25A   |
| 2    | 25pF-100pF-400pF      | 0.02pc | 60mA  | 0.5A    |
| 3    | 100pF-400pF-1500pF    | 0.04pc | 120mA | 1A      |
| 4    | 400pF-1500pF-6000pF   | 0.08pc | 250mA | 2A      |
| 5    | 1500pF-6000pF-0.025μF | 0.15pc | 0.5A  | 4A      |
| 6    | 6000pF-0.025μF-0.10μF | 0.3pc  | 1A    | 8A      |
| 7    | 0.025µF-0.10µF-0.4µF  | 0.5pc  | 2A    | 15A     |

表1 独立输入单元技术参数表

注: 一般测试油浸电流互感器或电压互感器时,选择2号输入单元,测试环氧电流 互感器或电压互感器时,选择3号输入单元,测试小型变压器时,选择4号输入单元。

#### ◆零标输入

零标输入单元(即外同步模块)作为局部放电检测系统的相位基准,对识别局部放 电和干扰有重要作用,外部零标输入时,系统的相位可以和外零标输入严格同步,且无 频率间隔要求,故可以和无局放串联谐振电源相配合。

12

外零标的输入范围为: 交流 10 ~ 380 V, 30 Hz ~ 300 Hz。

在实际试验中,可以将试验电源电压经分压器降至 10 \$\sigma 380 V 再接入零标单元。如果 在屏幕上输入分压器的变比,可以直接测量出试验电源电压。

4.3.2 超声传感器

局部放电产生的声波的频谱很宽,可以从几十赫兹到几兆赫兹,其中频率低于 20kHz 的信号能够被人耳听到,而高于这一频率的超声波信号必须用超声波传感器才能接收到。通过测量超声波信号的声压大小,可以推测出放电的强弱。

◆超声传感器的测量方法:被测试品发生放电时,产生超声波信号,并通过 介质(空气、油等)传到试品箱壁,只要在试品箱壁外侧放置超声传感器,就可 以接收到放电产生的超声波信号。

◆超声传感器技术参数:

|            | -X21 -    |
|------------|-----------|
| CS-II 型磁吸附 | 式超声传感器    |
| 频带:        | 20-300kHz |
| 灵敏度:       | -7dB      |
| 动态范围:      | >80dB     |
| 谐振频率:      | 80kHz     |
| 中发生器       |           |

4.3.3 校准脉冲发生器

| 型号      | PD-02                    |  |  |  |
|---------|--------------------------|--|--|--|
| 输出脉冲上升沿 | <30nS                    |  |  |  |
| 输出脉冲下降沿 | >100uS                   |  |  |  |
| 输出电量    | 10pC,50 pC,100 pC,500 pC |  |  |  |
| 脉冲重复频率  | 50Hz-1000Hz              |  |  |  |
| 输出内阻    | <100Ω                    |  |  |  |

### 5.试验操作步骤

#### 5.1 连接方式

- 5.1.1 通道电信号连接方式
  - a) 首先将仪器的接地端子用电缆线可靠接地;
  - b) 将交流 220V 电源线插接在仪器标有(AC220V)的电源插口上;
  - c) 将输入单元(输入阻抗)的初级末端和接地端子短接并接地(非平衡输入),初级首端接耦合电容的低压端;
  - d) 用 50 欧姆同轴电缆将仪器信号输入的一个通道和输入单元至放大器端 子连接;如果有较强的地噪声干扰,为防止其影响测量精度,中间可串 入输入适配器;
  - e) 各通道电信号连接方式相同。
  - 用试品的高压套管末屏作为耦合电容,进行局放测试: (参见附录图 3 局放试验接线图)
  - f) 将输入单元的初级首端与被测试品的高压套管末屏连接;
  - g) 这种连接方式下,需要校准仪器时,将校准脉冲发生器输出的红线夹子, 夹至高压套管的顶端,同时将其黑线接地。(参见附录图1校准接线图)
  - 用专用高压耦合电容进行局放测试:(参见附录图4局放试验接线图)
  - h) 用专用高压耦合电容进行局放测试:
  - i) 对于已配装输入单元的耦合电容,用 50 欧姆同轴电缆将耦合电容下端 标有至局放仪的 BNC 口接至局放仪的信号输入端;将耦合电容的高压端 子用带均压管的电缆接至被测试品的高压端子。
  - j) 对于未配装输入单元的耦合电容,应将耦合电容的低压端用短线与输入 单元的初级首端连接,输入单元的初级末端与接地端连接后接地。输入 单元至放大器端用 50 欧姆同轴电缆接至局放仪信号输入端;将耦合电 容的高压端子用带均压管的电缆接至被测试品的高压端子。
  - k) 以上两种接线方式在校准时,校准脉冲发生器的接线是相同的,应将校 准脉冲发生器输出的红线夹子,夹至试品的高压端子上,同时将黑线夹 子接地。(参见附录图 2 校准接线图)
  - (注意: 在加高压前,请将"校准脉冲发生器"取下,否则可能造成重大事故!!)

5.1.2 通道声信号的连接方式

用专用的 50 欧姆同轴短电缆将仪器信号输入的一个通道和光电转换放大器 的输出端连接;

光电转换放大器的指示灯亮(仪器上电后),表示工作正常;如果不亮,则 需关闭仪器下部电源开关信号调理器电源开关,关闭 5 秒钟后再打开即可。

用光纤将超声探测器连至光电转换放大器的输入端,并将超声探测器的前端 涂一层超声耦合剂(一般可用黄油或凡士林代替),吸附在被试品的箱壁上。因 为超声探测器的前端有较强的磁性,直接正向接触箱壁容易因吸力形成撞击而损 坏探头,故请按如下方法操作:用手握住探测器的上盖部位,倾斜探测器,使探 测器的轴线与油箱面的夹角小于 45°,然后使探测器靠近油箱壁,并将探测器 的下边沿与箱壁接触,然后小心地将其扶正平放即可;

将超声探测器的开关拨到开的位置,看到指示灯亮即可;

各通道声电信号连接方式相同。

5.2 开机

先打开仪器主电源开关,仪器自动进入主界面。或者点击桌面图标 ——进

入。

#### 5.3 试验信息设置

打开试验列表界面,输入或选择试验名称及试验其他相关信息,系统默认试验名称为 QuickTest。

#### 5.4 系统设置

点击主界面[系统设置]按钮,进入"系统设置"界面,进行您需要的设置;

- ▶ [同步]:内同步(默认)、外同步
- ▶ [触发源]:通道1、2和数字(默认),软件
- ▶ [工作方式]:测量(默认)、定位
- ▶ [显示模式]:直线(默认)、椭圆、正弦
- 其他设置按照自己习惯进行设置如[电压变比]、[电压]、[自动记录]、[自动增益]等

#### 5.5 测量带宽选择

程控滤波器由低端频率和高端频率组成,低端频率分为10kHz、20kHz、40kHz、 80kHz 四个档位,高端频率分为100kHz、200kHz、300kHz、400kHz 四个档位。 测量带宽任意组合建议您使用 40-200kHZ 或 40-400kHz。

#### 5.6 量程选择

5.6.1 手动调节增益

本仪器的每个通道都有 6 个增益档位,分别为-40dB、-20dB,0dB,20dB, 40dB,60dB。若信号幅值过大(超过量程幅值),在显示的检测数值前面出现 "★",则表示信号超出当前量程,需要衰减档位,即将"增益"档位换成数值 较大的档位。若信号幅值过小,最大幅值小于量程的约 5%以下,就需要提高档 位,即将"增益"档位换成数值较小的档位。

5.6.2 自动调节增益

本仪器具有自动调节增益功能,在"系统设置"对话框中的"自动增益"区域,可以选中"自动增益",并对此区域的其他参数进行相应设置,本仪器就会根据设置进行自动调节增益。

5.7 试验回路校准

仪器在每次接线完毕后开始试验前,都必须先进行校正以获得准确的检测结果。

- ▶ 校准的过程如下:
  - a) 将校准脉冲发生器按规定方法接入试验回路,并施加适当的放电脉冲。
  - b) 打开"系统设置"界面,选择需要校正的通道。
  - c) 根据施加在被测试产品两端的已知电荷量,在通道设置区域的"校正量" 内输入需要校准的放电(pC)值(应与校准脉冲发生器选择的数值相等)。
  - d) 点击通道设置区域的"校正"按钮,校正过程开始,同时,校正按钮变为"保存"按钮。
  - e) 选择合适的增益档位。
  - f) 持续几秒后,观察"电量值"(主画面 1)与校准脉冲发生器所选数值 是否相等,待其显示数据稳定后按"保存"按钮,保存所选择通道的校 准结果。
  - g) 重复上述过程校准其他通道。

h) 校正完毕后应拆除校准脉冲发生器,准备正式检测。

可以根据现场的实际情况,在校准的过程中,有选择的进行如下操作,以便 使校准更加准确:

如果出现固定频率的干扰信号,可以选择合适的低频和高频滤波档位将其滤除。改变滤波频带后,必须重新进行校准。或采用静态抗干扰、动态抗干扰等各种抗干扰技术对干扰进行排除。

根据显示对"增益"档位进行调节,若在显示的数值前面出现"★"则表示 超出量程,需要衰减档位,在不超出量程的情况下,应选择数值较小的档位,使 校正信号的幅值尽可能大而且不出现"★"为宜。

#### 5.8 检测

▶ 基本检测步骤:

- a) 校正完毕后,即可进入检测阶段。
- b) 按下主界面中的"运行"按钮,进入测量状态,运行按钮此时显示为"停止"。这时在主界面的波形显示区应该可以观察到仪器的背景。如未拆除校准脉冲发生器,则在最后校准通道的波形显示区将出现均匀规则的波形,此时,拆除校准脉冲发生器后,即可进行正常测试。
- c) 当待测试产品具备施加试验电压的条件后,开始加压。(注意在加压前 一定要取下校准脉冲发生器!)
- d) 加压后,若有局部放电发生,波形显示区出现局部放电波形,同时在波 形显示区左上方显示本通道的局部放电量峰值。若没有局部放电发生, 波形显示区出现的是该试验回路的背景波形,在波形显示区上方显示本 通道的背景读数。
- e) 在运行过程中,可根据需要,随时选用如下功能:
- f) 开窗技术、手动保存数据、保存图形、自动保存数据、各种抗干扰、波 形暂停、波形详细观察、频谱分析和波形缩放等 (各功能的操作方法 见"高级功能"章节)。
- g) 如果要结束测量,只需按下主画面"停止"按钮即停止实验,或直接按"退出"按钮,退出检测程序。

## 6.高级功能

#### 6.1 基本操作介绍

6.1.1 开关相位窗

每一个通道的波形显示窗口内,可以同时开两个不同时刻的子窗口(相位窗)。 此功能,一般用来避开某些相位的干扰,对所开窗相位内的波形进行读数,以下 简称开窗。

▶ 开相位窗操作

将鼠标的光标放置在图形显示区的适当位置,按下鼠标左键,在保持按下的 同时拖动鼠标到另一位置释放鼠标左键,可以形成框住基线的红色矩形框,即完 成开窗操作。在同一通道的图形显示区,最多显示两个相位窗,重复以上操作。 有相位窗时,读数显示的是相位窗口内的最大放电量。

▶ 关闭相位窗操作

需要关闭哪一个相位窗口,就将鼠标的光标放置在哪一个相位窗(红色矩形框)内,单击鼠标左键,即可关闭该窗口。在存在两个相位窗口的情况下,进行 开窗操作可以关闭前两个相位窗口。

6.1.2 数据保存

主要用于事后查看波形、pC值、详察波形、频谱分析及试验报告的生成。 此时的备注对话框可以输入相应次数的描述,如当时电压情况等。

▶ 手动数据保存

手动存数的操作非常简单,可随时进行,使用方法:鼠标左键单击显示屏幕 右上方的[手动存储]按钮即可。此操作的效果是将当前采集数据、时间、视在放 电量、出现最大放电时的相位和试验条件等保存。

▶ 自动数据保存

自动存数只是用鼠标的左键单击"系统设置"界面[自动记录]按钮即可。此操作的效果是:根据参数设置界面中自动记录的时间间隔自动保存数据,保存内容与手动保存数据相同。

6.1.3 图片的保存

存图类似于照相,将屏幕上两个通道的试验波形同时保存,保存的图形可以 用于生成试验报告。

### ▶ 试验波形图保存

保存了若干次采集数据后,在停止状态下,选择"记录浏览"框内相应记录, 便将其保存时的 pC 值及波形显示在屏幕上,此时用鼠标左键单击主界面控制按 钮中的"屏幕捕获"按钮即可存图,此图与此时的记录次数相对应。

6.1.4 波形分析及频谱分析

### ▶ 波形分析

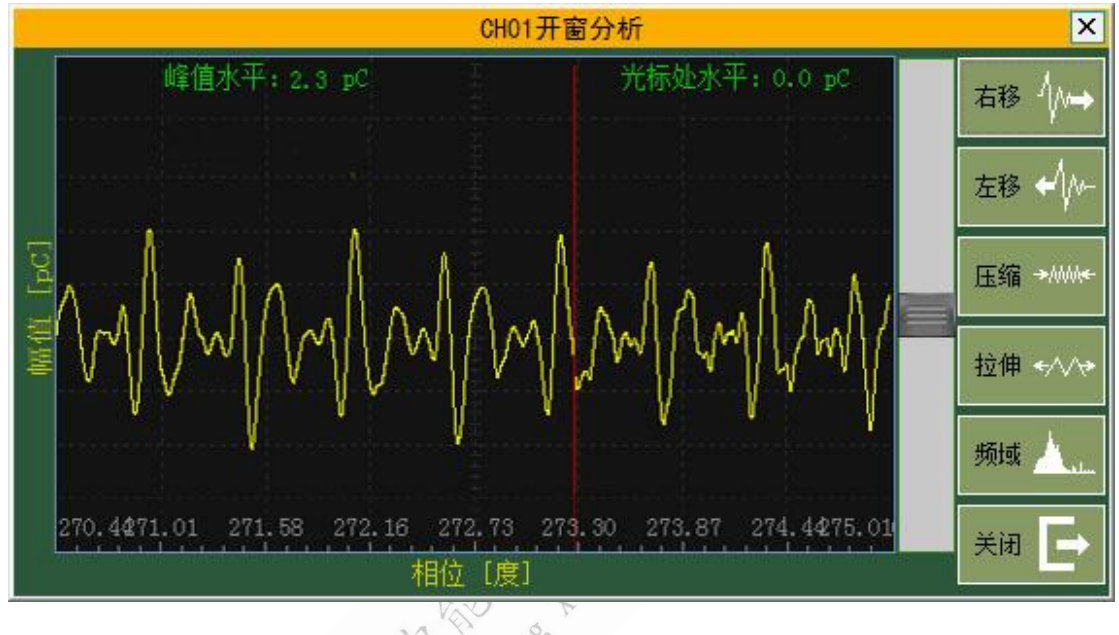

图 6.1 分析——时域波形

在运行并采集了数据(或事后先选择[记录浏览]中相应的记录)才可详细观察波形,即对已经采集的数据进行详细观察。在详察波形窗口可以详细查看波形形状,从而分析放电波形的性质。

在波形显示区(主界面),移动鼠标指针到要详细观察的波形处,单击"分析"按钮弹出波形详细观察画面(在运行时,可以按"停止"按钮,使波形暂时 停止刷新),包括一个图形画面、六个功能按钮(左移、右移、压缩、拉伸、频 域/时域、关闭)以及幅值压缩拉伸条。

▶ 频谱分析

#### ZN-9400 数字式局部放电巡检仪

8.

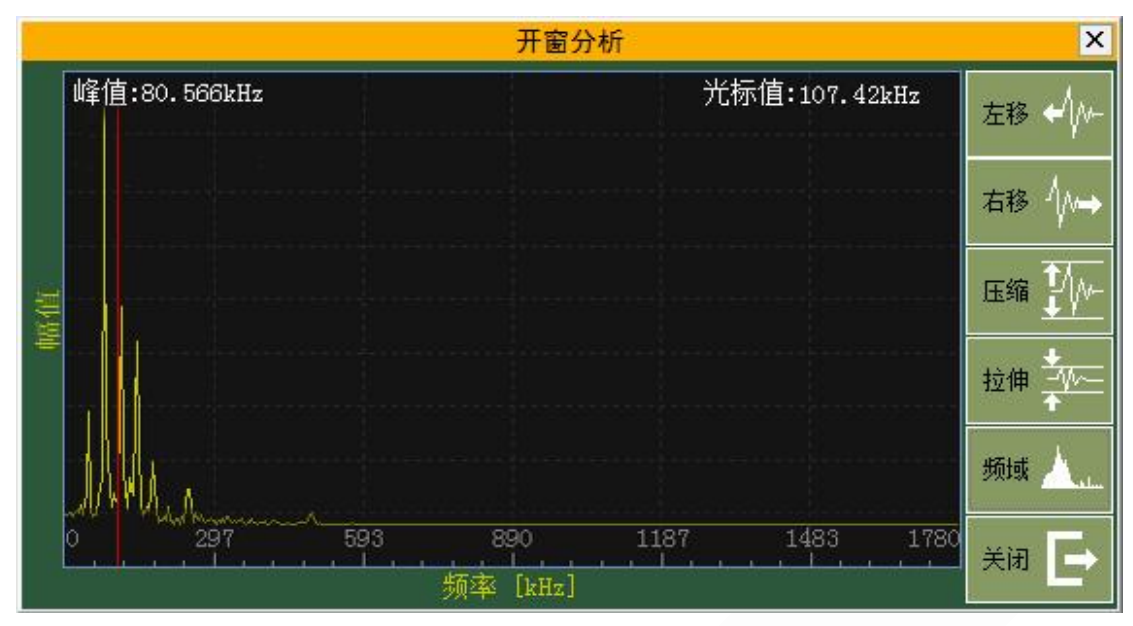

图 6.2 分析——频域波形

在窗口内按[频域]按钮就进入频谱分析窗口。它是分析窗口内波形的频谱展 开分析。

按[频域]/[时域]按钮,就可在波形分析窗口和频谱分析窗口之间切换。

按[退出]按钮,返回上一级画面。

6.2 干扰抑制功能

在现场测量试品的局部放电时,干扰信号的串入是不可避免的,如果干扰信号的幅度大于放电信号的幅度时,将不能测出放电的量值。针对现场干扰强这一特点,局放仪增加了如下的若干种抗干扰措施。

6.2.1 干扰或非正常放电的情况

(1) 悬浮电位物体放电波形特点

在电压峰值前的正负半周两个象限里出现幅值。脉冲数和位置均相同,成对 出现。放电可移动,但它们间的相互间隔不变,电压升高时,根数增加,间隔缩 小,但幅值不变。有时电压升到一定值时会消失,但降至此值又重新出现。

原因:金属间的间隙产生的放电,间隙可能是地面上两个独立的金属体间(通 过杂散电

容耦合)也可能在样品内,例如屏蔽松散。

0

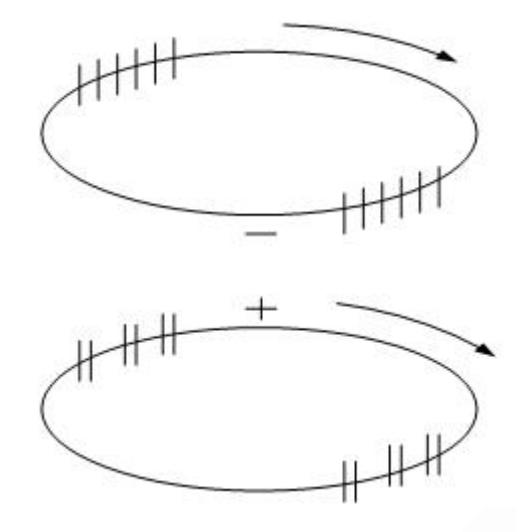

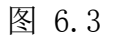

(2) 外部尖端电晕放电波形特点:

起始放电仅出现在试验电压的一个半周上,并对称地分布在峰值两侧。试验 电压升高时,放电脉冲数急剧增加,但幅值不变,并向两侧伸展。

原因: 空气中高压尖端或边缘放电。如果放电出现在负半周,表示尖端处于 高压,如果放电出现在正半周则尖端处于地电位。

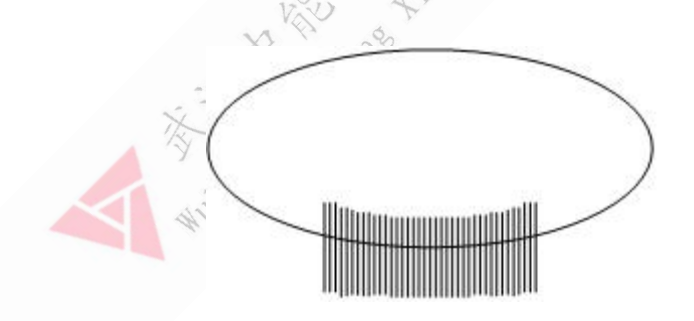

图 6.4

(3) 液体介质中的尖端电晕放电波形特点。

放电出现在两个半周上,对称地分布在峰值两侧。每一组放电均为等间隔, 但一组幅值较大的放电先出现,随试验电压升高而幅值增大,不一定等幅值;一 组幅值小的放电幅值相等,并且不随电压变化。

原因: 绝缘液体中尖端或边缘放电。如一组大的放电出现在正半周,则尖端 处于高压; 如出现在负半周,则尖端处于地电位。

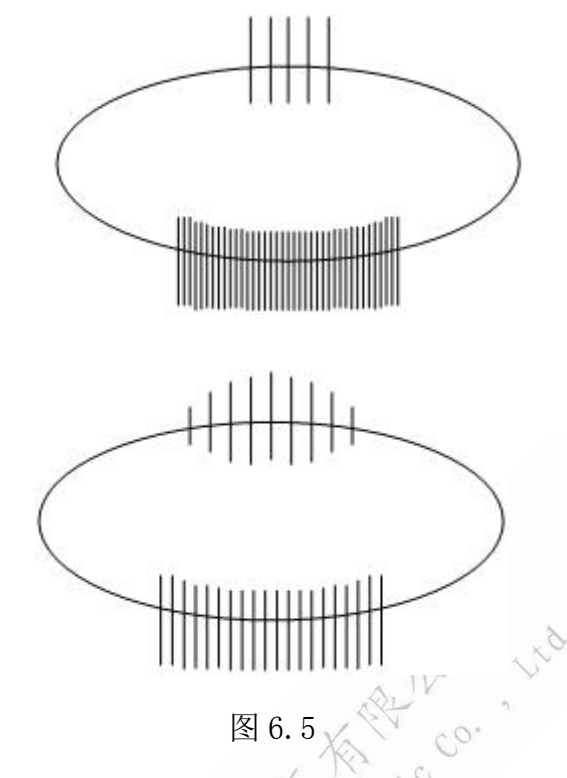

(4) 接触不良的干扰图形。

波形特点:对称地分布在实验电压零点两侧,幅值大致不变,但在实验电压 峰值附近下降为零。波形粗糙不清晰,低电压下即出现。电压升高时,幅值缓慢 增加,有时在电压达到一定值后会完全消失。

原因:实验回路中金属与金属不良接触的连接点;塑料电缆屏蔽层半导体粒 子的不良接触;电容器铝箔的插接片等(可将电容器充电然后短路来消除)。

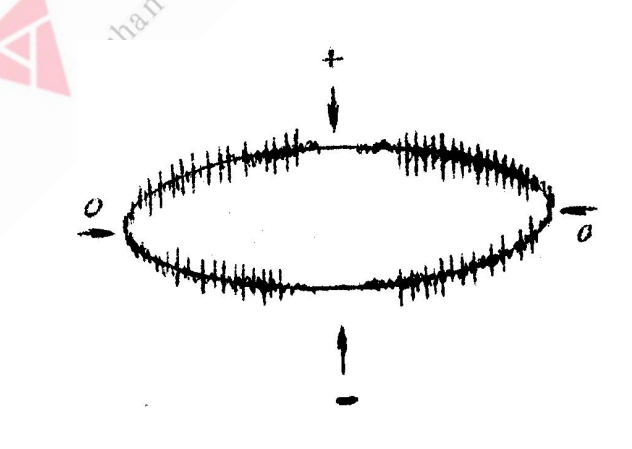

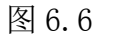

(5) 可控硅元件的干扰图形。

波形特点:位置固定,每只元件产生一个独立讯号。电路接通,电磁耦合效

应增强时讯号幅值增加,试验调压时,该脉冲讯号会发生高频波形展宽,从而占 位增加。

原因: 邻近有可控硅元件在运行。

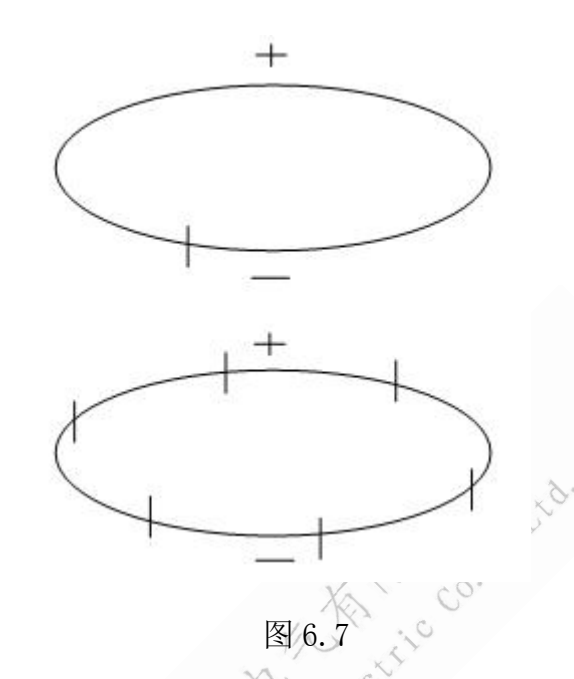

(6) 继电器、接触器、辉光管等动作的干扰。

波形特点:分布不规则或间断出现,同试验电压无关。

原因:热继电器、接触器和各种火花试验器及有火花放电的记录器动作时产 生。

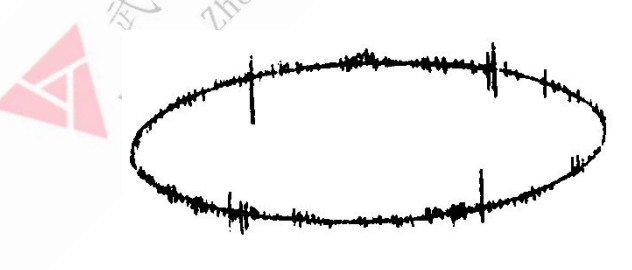

图 6.8

(7) 荧光灯的干扰图形。

波形特点:栏栅状,幅值大致相同的脉冲,伴有正负半波对称出现的两簇脉 冲组。

原因:荧光灯照明

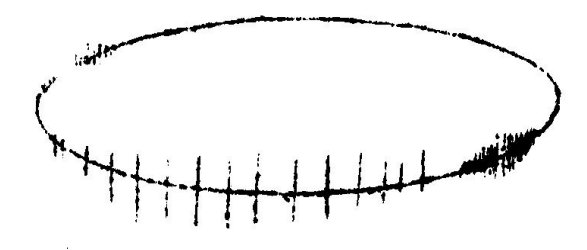

图 6.9

(8) 无线电干扰的干扰图形。

波形特点:幅值有调制的高频正弦波,同试验电压无关。 原因:无线电话、广播话筒、载波通讯等。

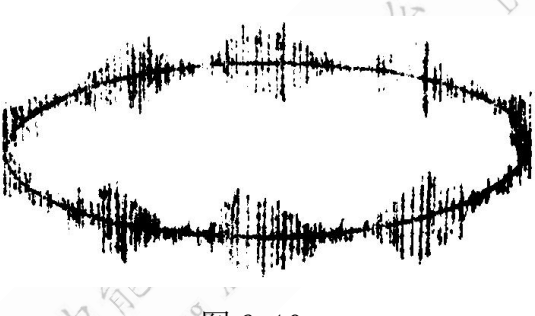

图 6.10

(9) 电动机干扰的干扰图形。

波形特点: 放电波形沿椭圆基线均匀分布, 单个讯号呈"山"字形。 原因: 带换向器的电动机, 如电扇、电吹风运转时的干扰。

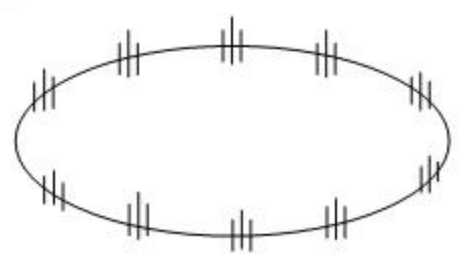

图 6.11

(10) 中高频工业设备的干扰图形。

波形特点:连续发生,仅出现在电源波形的半周内。

原因:感应加热装置和频率接近检测频率的超声波发生器等。

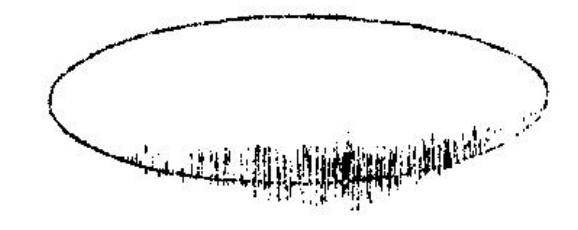

图 6.12

(11) 铁芯磁饱和谐波的干扰图形。

波形特点:较低频率的谐波振荡,出现在两个半周上,幅值随试验电压升高 而增大,不加电压时消失,有重现性。

原因:试验系统各种铁芯设备(试验变压器、滤波电抗器、隔离变压器等) 磁饱和产生的谐振。

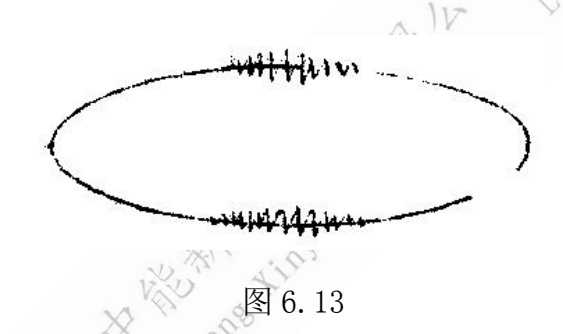

(12) 电极在电场方向机械移动的干扰图形。

波形特点:仅在试验电压的半周(正或负)上出现的与峰值对称的两个放电 响应,幅值相等,而脉冲方向相反,起始电压时两个脉冲在峰值处靠得很近,电 压升高时逐渐分开,并可能产生新的脉冲讯号对。

原因: 电极的部分(尤其是金属箔电极)在电场作用下运动。

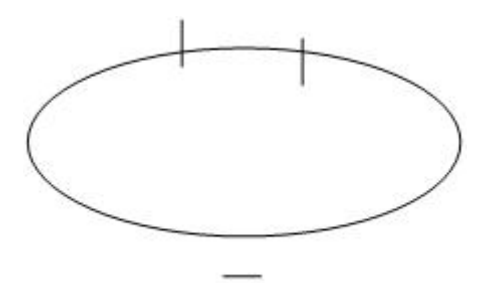

图 6.14

(13) 漏电痕迹和树枝放电

波形特点: 放电讯号波形与一般典型图象均不符合, 波形不规则不确定。

原因: 玷污了的绝缘上漏电或绝缘局部过热而导致的碳化痕迹或树枝通道。 在放电测试中必须保证测试回路中其它元件(试验变压器、阻塞线圈、耦合电容器、电压表电阻等)均不放电,常用的办法是用与试品电容数量级相同的无放电 电容或绝缘结构取代试品试验,看看有无放电。

6.2.2 硬件带通滤波抗干扰

在加压之前,如波形显示框中有较强干扰,按"停止"按钮,点击主界面上 的"系统设置"按钮,弹出"系统设置"对话框,调节频段选择中的低通和高通, 点击"波形浏览"按钮进行波形查看,选择恰当的低频和高频滤波值,消除相应 的干扰。

如果上述方式不能有效滤除干扰,可再选择相应通道的"分析"按钮以便进一步消除干扰。

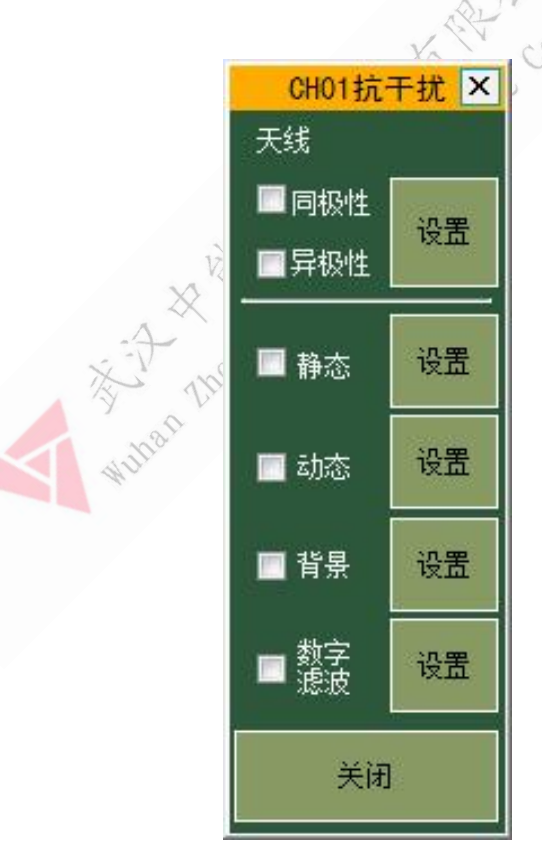

图 6.15 抗干扰选择界面

注:低端频率、高端频率的波段范围,在校正和运行时应保持一致,否则 数据不准确。

26

6.2.3 软件天线门控及极性判别抗干扰

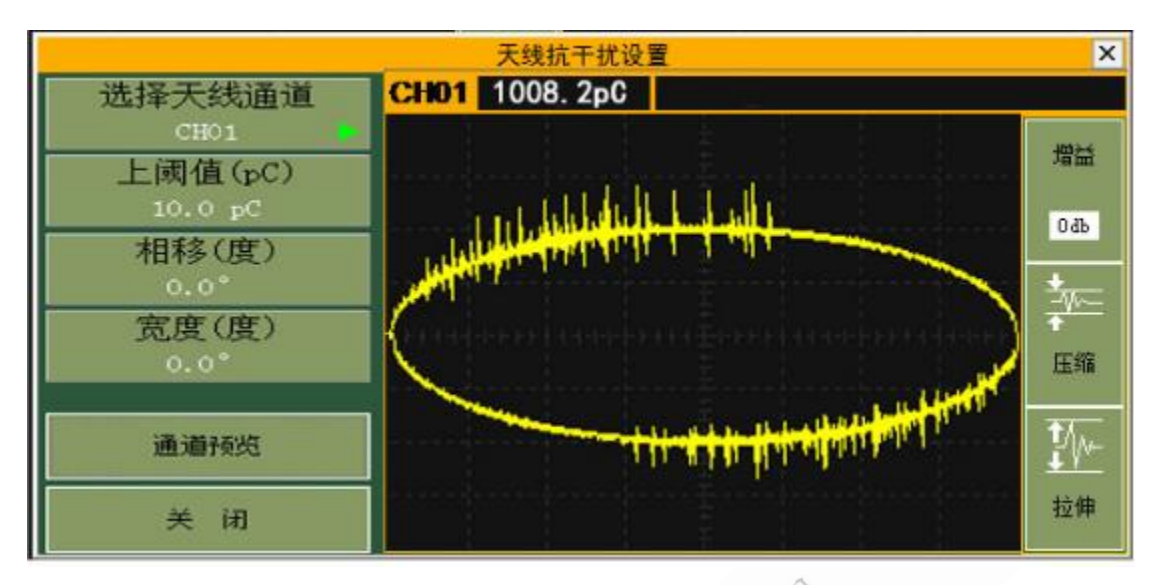

图 6.16 软件天线门控及极性判别抗干扰界面

1) 天线门控

试验现场,各种无线电波以及其它设备产生的放电,都属于外部干扰,如果 这些干扰通过空间串入试验回路而影响到试验时,可以采用天线门控抗干扰的措 施。首先将某个通道接入天线(一般为第一通道),点击相应通道的"消除干扰" 按钮,弹出"抗干扰"对话窗,点击天线对应的"设置"按钮,弹出"天线抗干 扰设置"对话框。首先将某个通道接入天线(一般为第一通道),使用鼠标左键 按下拖拉出红色框,框住信号比较小的部分(大于该值为干扰),读出 pC 值后, 输入到"天线抗干扰设置"中的"上阈值(pC)编辑框中。

当两个通道信号之间产生变异,可通过相移(0-±360℃)和宽度(0-± 360℃,0℃不加宽)来调整相位和宽度,以便消除空间干扰,方法是:右击某一 通道画面上的干扰处,在详察画面右下面滚动条下面得到其相位度数,同理得到 另一通道的相位度数,两者之差值输入到"相移(度)"编辑框内。

2)极性判别抗干扰

27

×9.

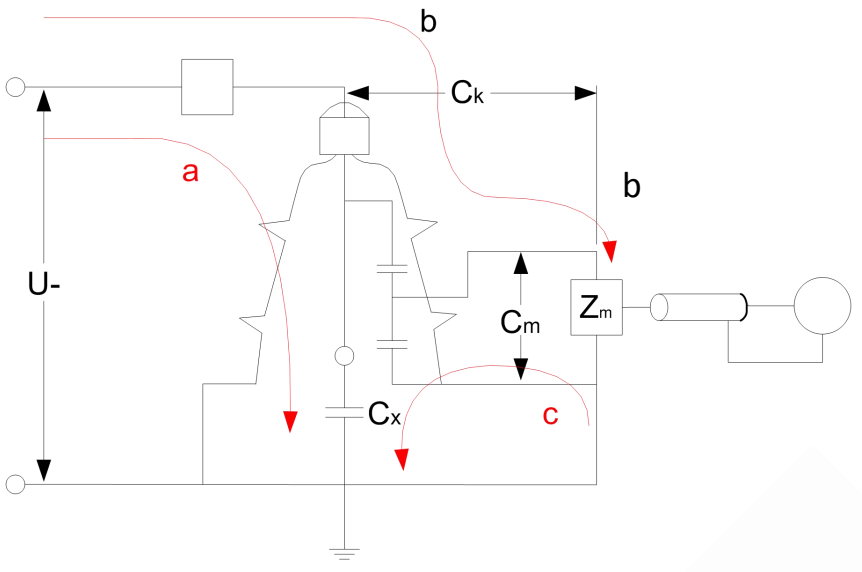

图 6.17 极性判别抗干扰原理图

#### ▶ 原理

外部干扰由引线串入变压器内部,其传输回路分别经过套管接地线和铁心接 地线汇入大地,如图 6.17 a, b 所示两条回路。而变压器内部放电的传输回路可 以由放电点经套管地屏、大地、铁心接地到放电点构成回路,如图 6.17 c 所示回 路。所以,外部干扰在套管接地线和铁心接地线上产生的电流极性相同,而变压 器内部放电在套管接地线和铁心接地线上产生的电流极性相反。

▶ 接线

先按局放测量的接线方法将输入单元的信号接入二通道,然后从铁心接地线 引出一根电缆,面对宽频带电流互感器有文字的正面圆形孔中将电缆穿入,从背 面穿出之后接到地线上,用同轴电缆把"宽频带电流互感器"耦合过来的信号接 到局放仪的一通道即可。

## 注:铁心接地线一定要穿过 HFCT 局放传感器的正面,反之会导致信号极性错误。 (参见附录接线图 2、4 左下部宽频带电流互感器的连接方法,方向要正确)

▶ 操作方法

- a) 在注入方波校准时,利用波形分析功能观察两个通道同相位的方波信号 的极性。
- b) 测量时,将稍微大于1通道的背景输入到天线的"上阈"框内,然后根据极性选中同极性或异极性,相应通道会根据极性来判别是否去除,从而读出正确的放电量。
- 注: 各通道的相移和群宽可能不一致, 需要单独设置。

6.2.4 静态干扰

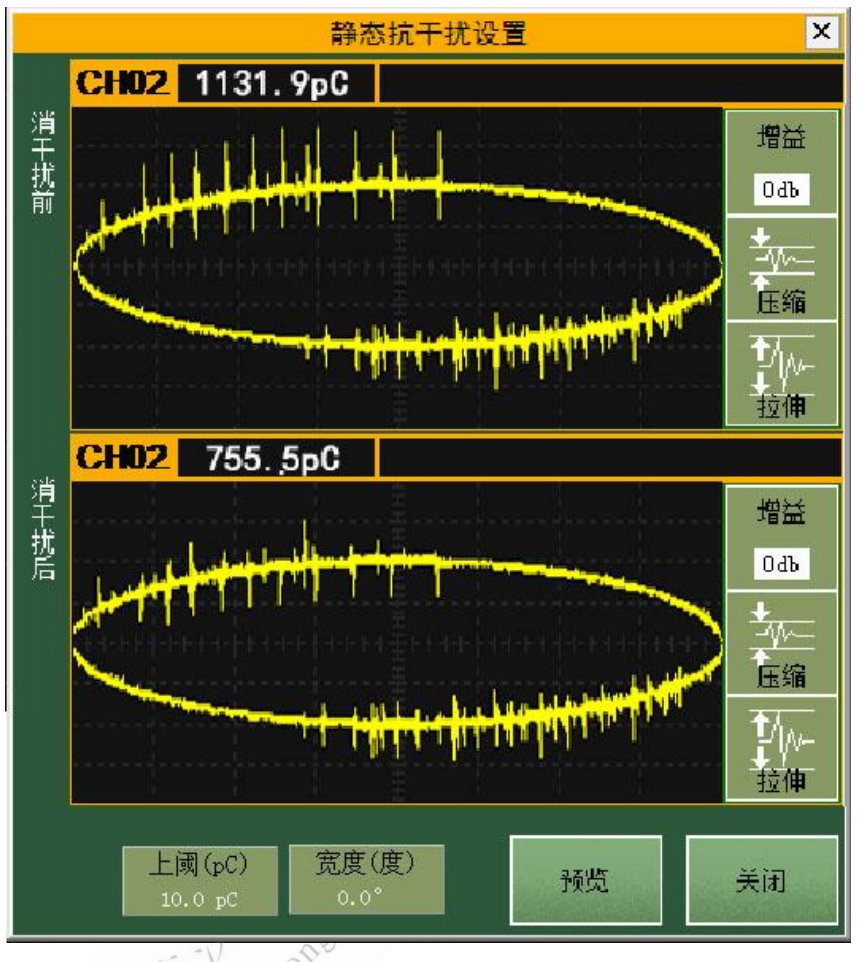

图 6.18 静态抗干扰界面

在加压之前,如波形显示框中有较强干扰,并且波形的相位基本固定,则可 采取静态抗干扰方式。

按"停止"按钮,点击相应通道的"消除干扰"按钮,弹出"抗干扰"对话 框,点击静态对应的"设置"按钮,弹出"静态抗干扰设置"对话窗。框选中较 低的背景噪声波形处,将波形窗口上方显示的 pC 值输入到"静态抗干扰设置" 的"上阈"编辑框内,按"预览"按钮,随即该按钮变为"保存",几秒钟后 再按该按钮保存即可。点击"抗干扰"对话框中"静态"复选框按钮以消除静态 干扰,再按此按钮恢复静态干扰的显示。

注:抗静态干扰按钮可在多个通道同时生效,各个通道的阈值可能不同, 需要逐个测试(如通道为天线通道,则对天线通道无影响)。 6.2.5 动态干扰

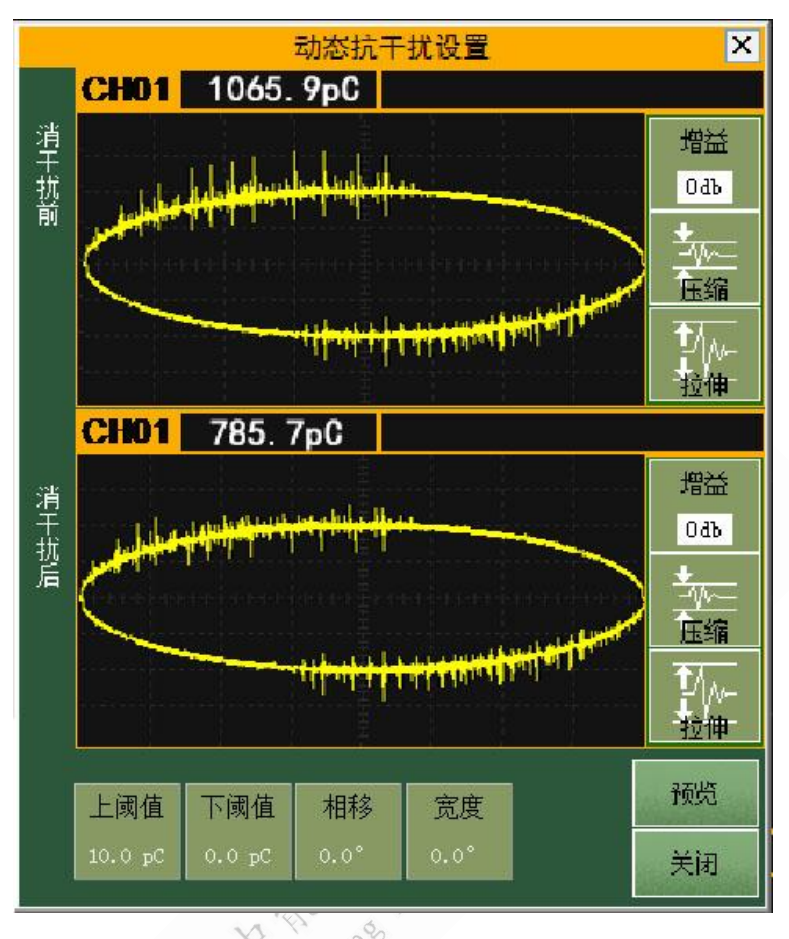

图 6.19 动态抗干扰界面

在试验中,如果随时有很强的动态干扰(包括其它设备的放电)影响局放测量 pC 读数时,点击"抗干扰"对话框中的动态对应的"设置"按钮,弹出"动态抗干扰设置"对话窗。

只要在"动态抗干扰设置"的"下阈"框中输入大于背景噪声的 pC 值,在 "动态抗干扰设置"的"上阈"框中输入小于干扰的 pC 值,按下"抗干扰"对 话窗中"动态"复选框按钮即可去掉欲屏蔽的动态较大的干扰和较小背景噪声。 可以在"动态抗干扰设置"查看消除干扰和恢复干扰的对照显示。阈值可根据干 扰的具体情况随时修改,以使读数更为准确。如果"下阈" 框中输入 0,则不 去除较小的背景噪声,比较真实反映现场情况。

注: 抗动态干扰按钮可在多个通道同时生效, 各个通道的阈值可能不同, 需 要逐个测试(如通道为天线通道,则对天线通道无影响)。

## 6.2.6 背景抗干扰

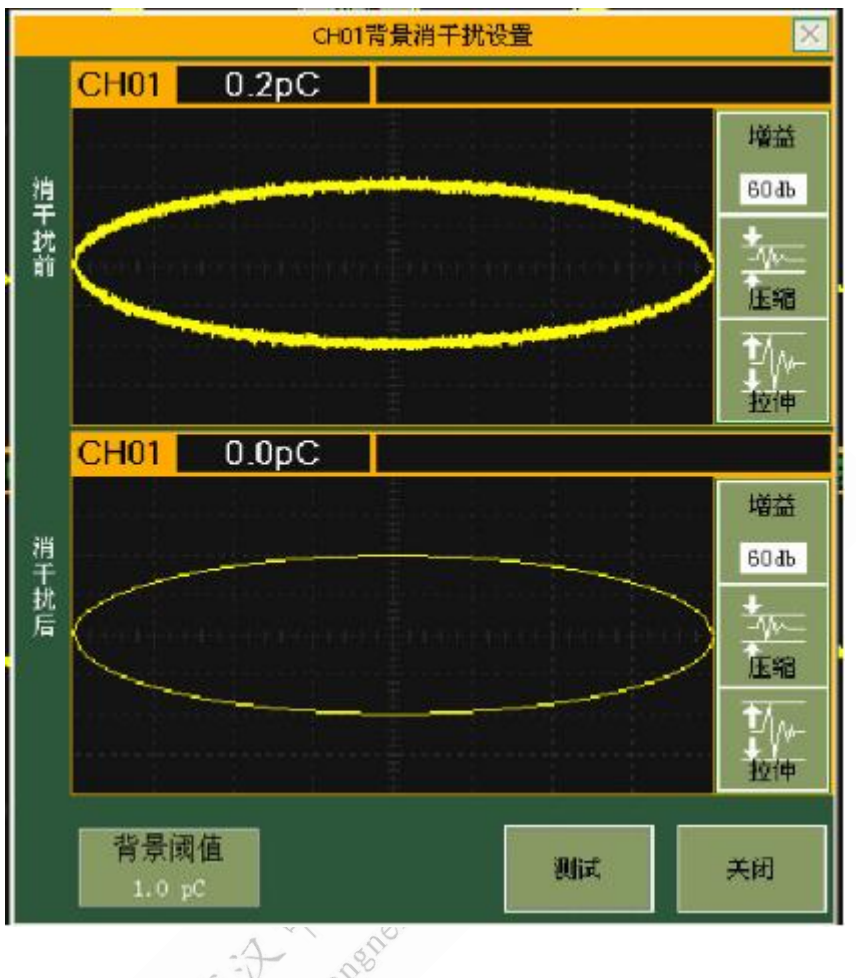

图 6.20 背景抗干扰界面

如果背景信号比较均匀,为了更好的查看放电波形,可进行背景消干扰设置。 点击测试按钮,在消干扰前波形区内对背景信号进行开窗,将放电值填入背景阈 值(pC)中。可在消干扰后波形区中查看消背景效果。

## 6.2.7 数字滤波抗干扰

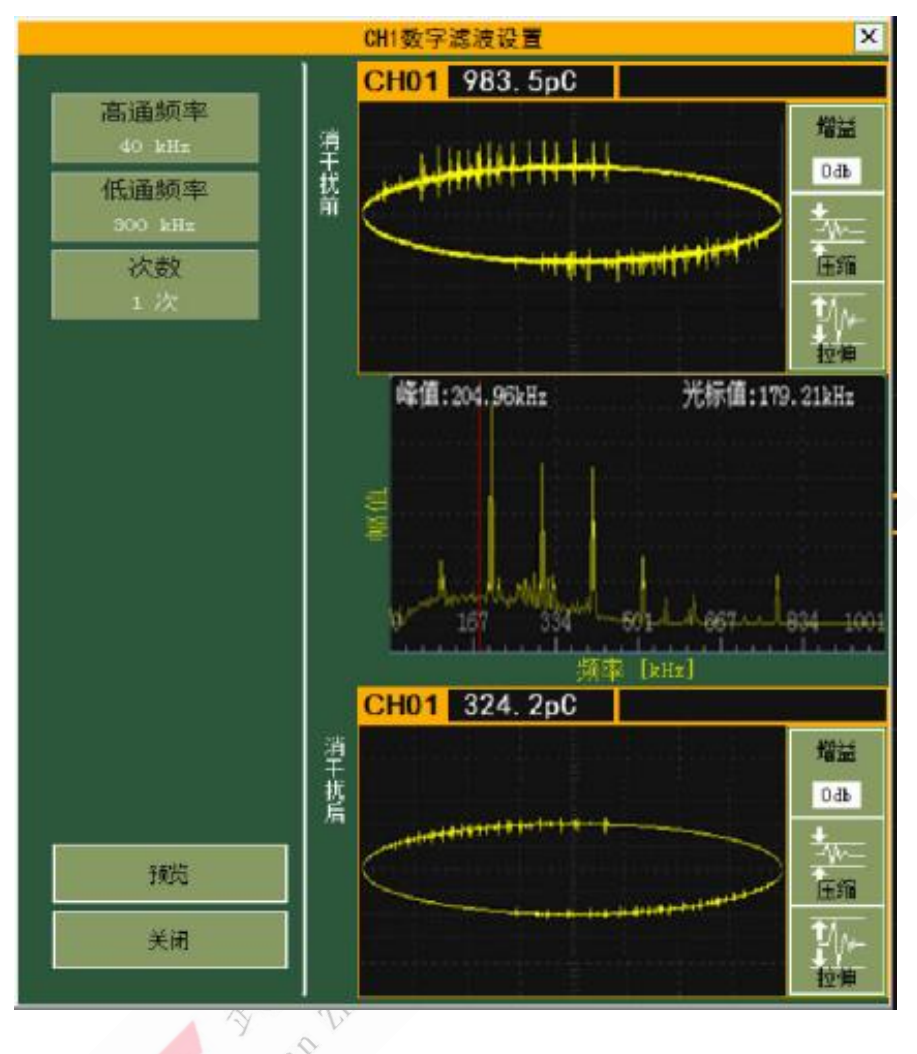

图 6.21 数字滤波界面

选择恰当的低频和高频滤波值,消除相应的干扰。

注: 低频、高频的波段范围, 在校正和运行时应保持一致, 否则数据不准确。

## 6.3 仪器分析功能的使用

6.3.1 分析显示功能

包括通道波形显示、二维图谱显示、三维图谱显示。具体包括以下分析图。▶ 局放测量波形

ZN-9400 数字式局部放电巡检仪

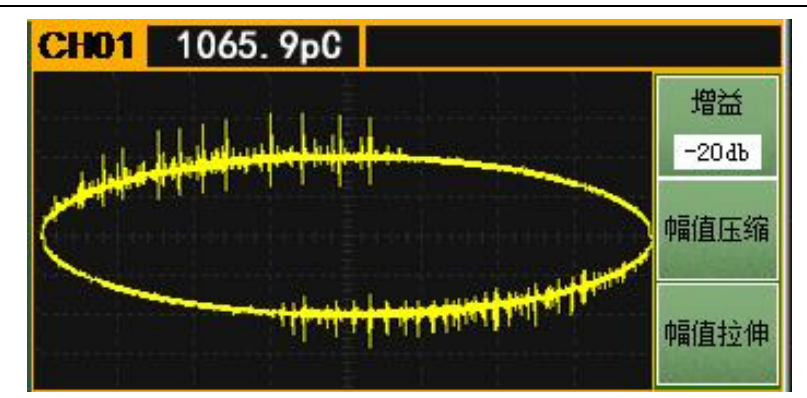

▶ 二维图谱

包括以下图谱

1) Q- 4 趋势图

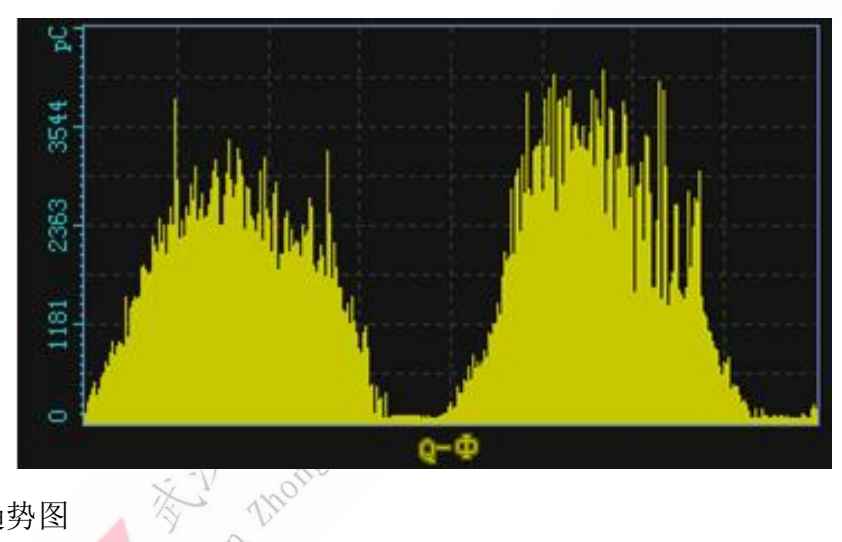

2) N- 4 趋势图

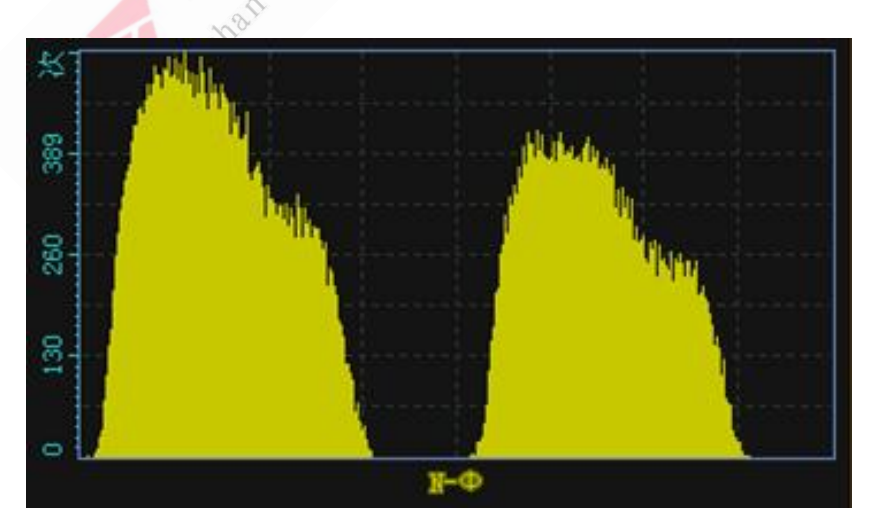

3) PRPD 趋势图

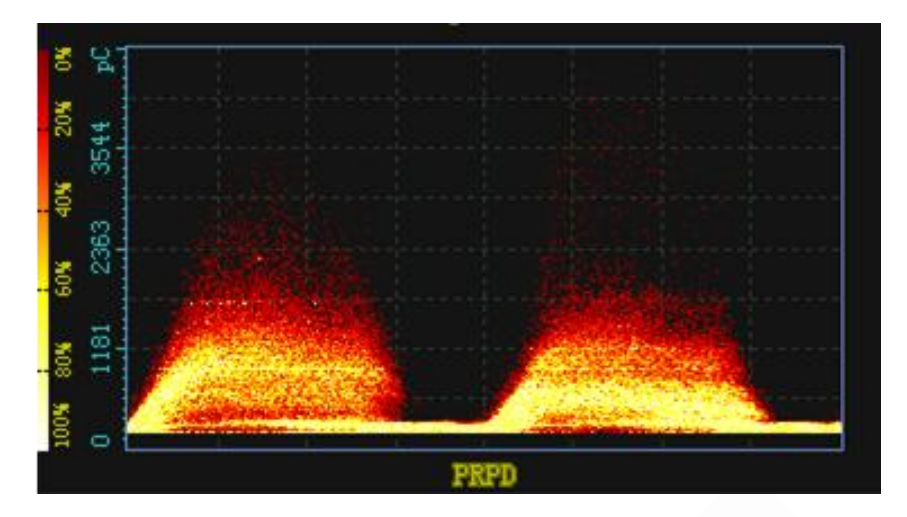

▶ 三维图谱

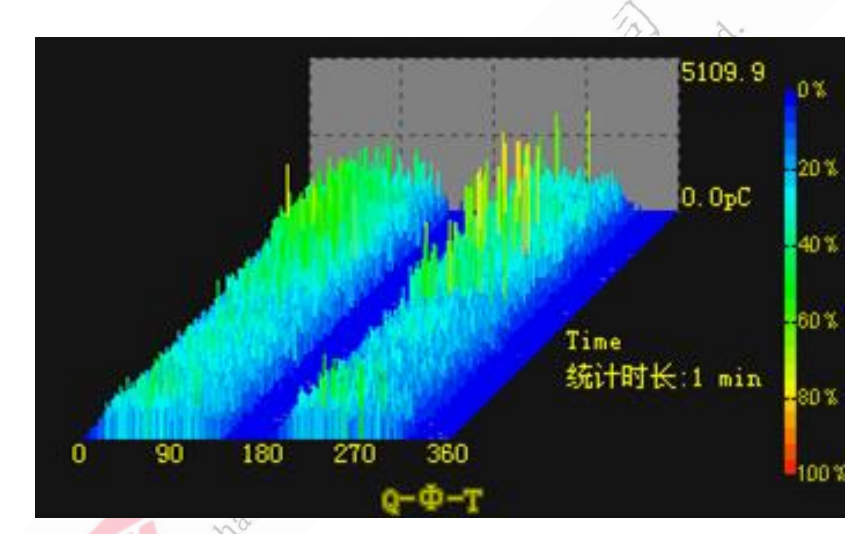

注: 放电量 Q, 相位角 Ф, 时间 T。

6.3.2 重显采样功能

是对仪器已经自动或手动保存的采集数据进行重显,用来对波形进行详细分析、判断放电性质,其分析查看的波形可以作为图形保存,用于生成试验报告。 重显采样:将保存的数据文件(手动或自动)还原成波形显示在屏幕上。

首先点击主界面"记录浏览"按钮,启动"记录浏览"对话窗。选择相应的 次数即可。

|     |                    | 记录回加      | \$     |      | ×  |
|-----|--------------------|-----------|--------|------|----|
| 序号  | 记录时间               |           |        | 当前记录 |    |
| 1   | 2015-              | 12-3 15:4 | 4:59   | 1    | 转  |
| 2   | 2015-12-3 15:44:49 |           | 01//01 |      |    |
|     |                    |           |        | 播注   | 汝  |
|     |                    |           |        | 记录删除 |    |
|     |                    |           |        | 全部   | 刪除 |
|     |                    |           |        | 隐明   | 蔵  |
| 下一页 | 上一页                | 上一条       | 下一条    | 退    | 出  |

功能按键说明:

- ▶ 下一页
- ▶ 上一页
- ▶ 上一条
- ▶ 下一条
- ▶ 播放
- ▶ 记录删除
- ▶ 全部删除
- ▶ 隐藏 该界面隐藏。
- ▶ 退出 界面退出。

## 6.4 试验报告功能的使用

试验报告功能的使用,是根据试验过程,自动生成试验报告;可对报告进行 浏览和打印。

生成试验报告,在进入试验主画面后,做了校准,并自动或手动保存数据后, 或重新保存过图形后,按主界面中的"报告生成"按钮形成试验记录。

附录:接线图

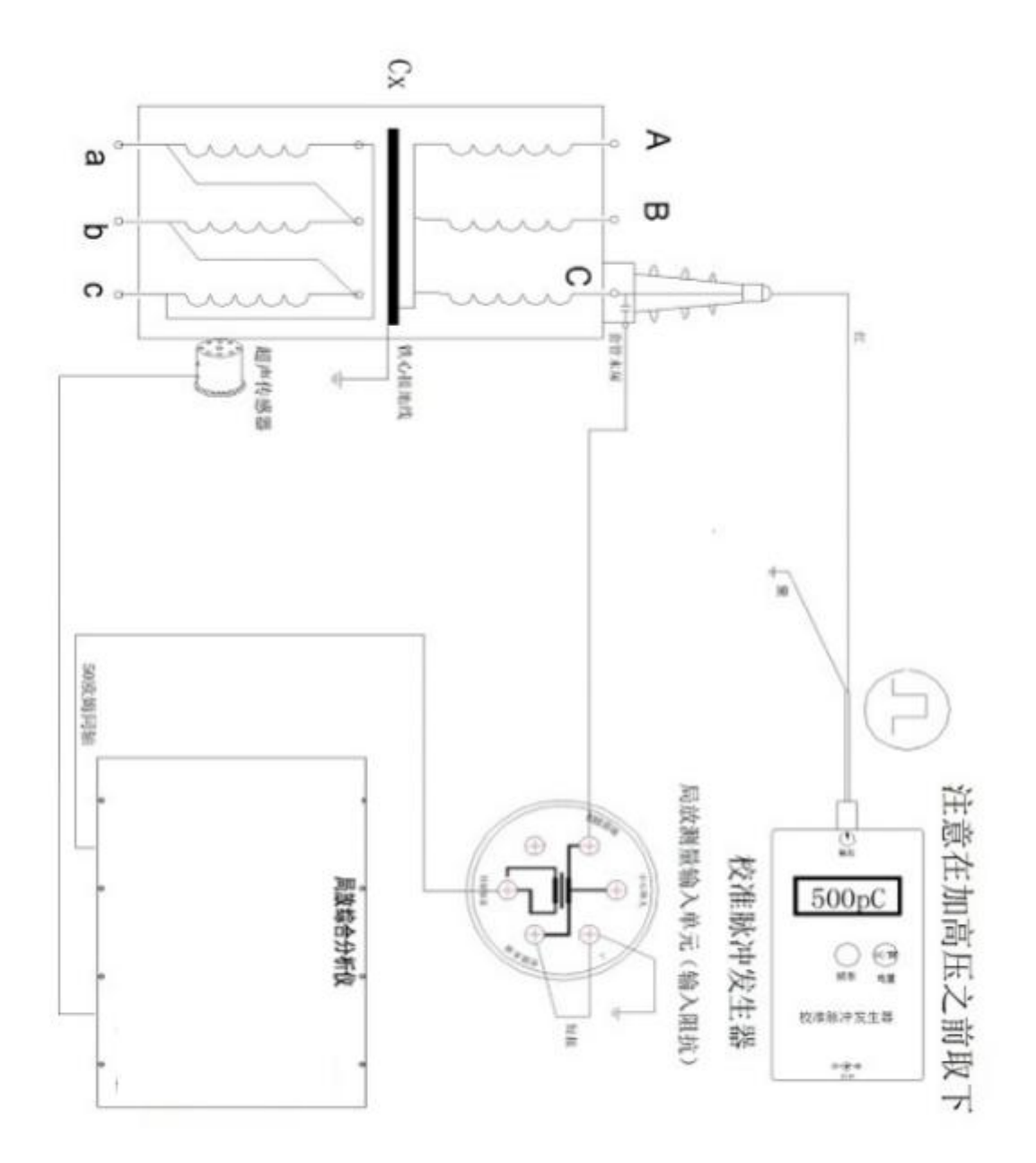

图 1 校准接线(利用高压套管电容传输放电信号)

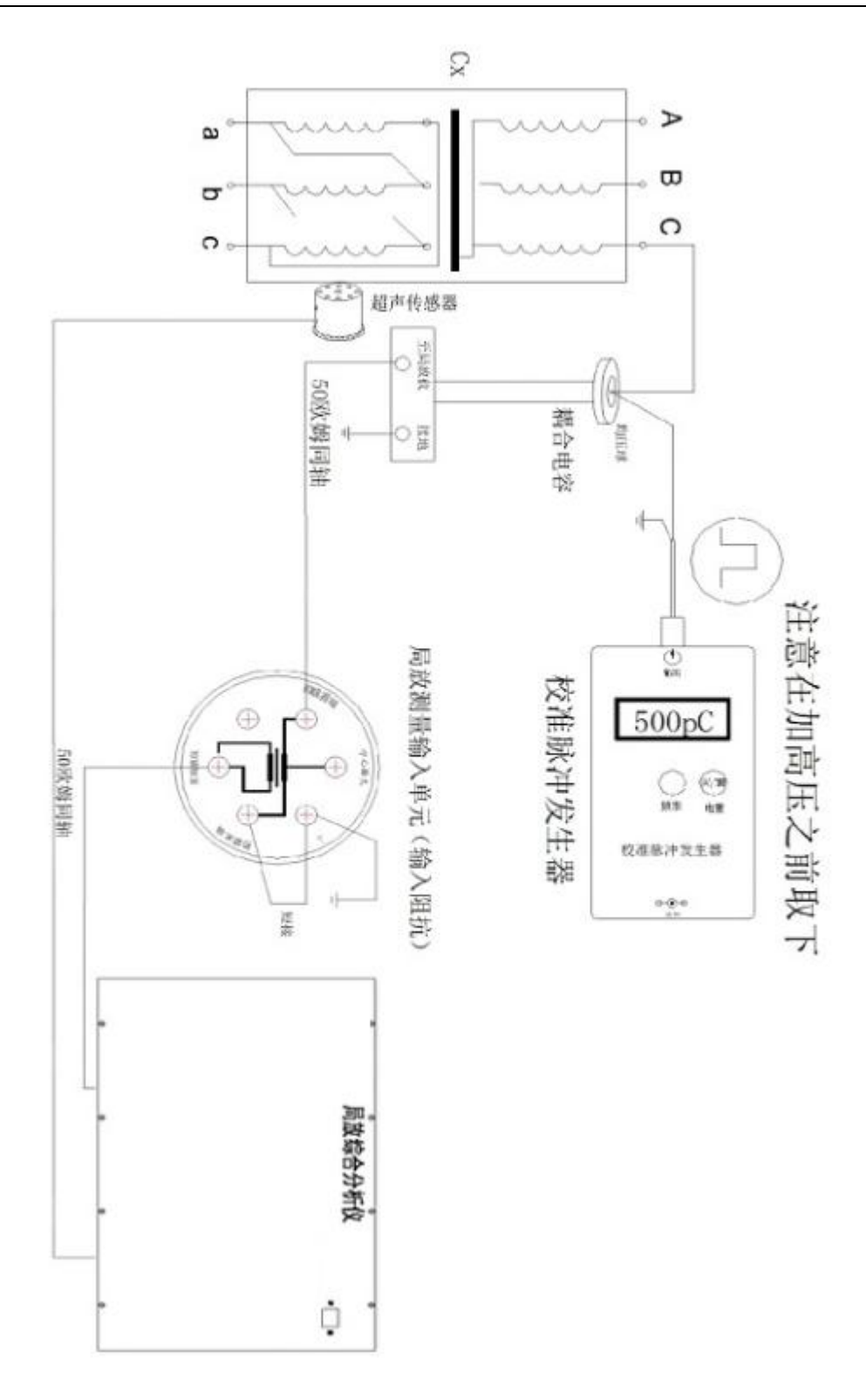

图 2 校准接线(外接耦合电容传输放电信号)

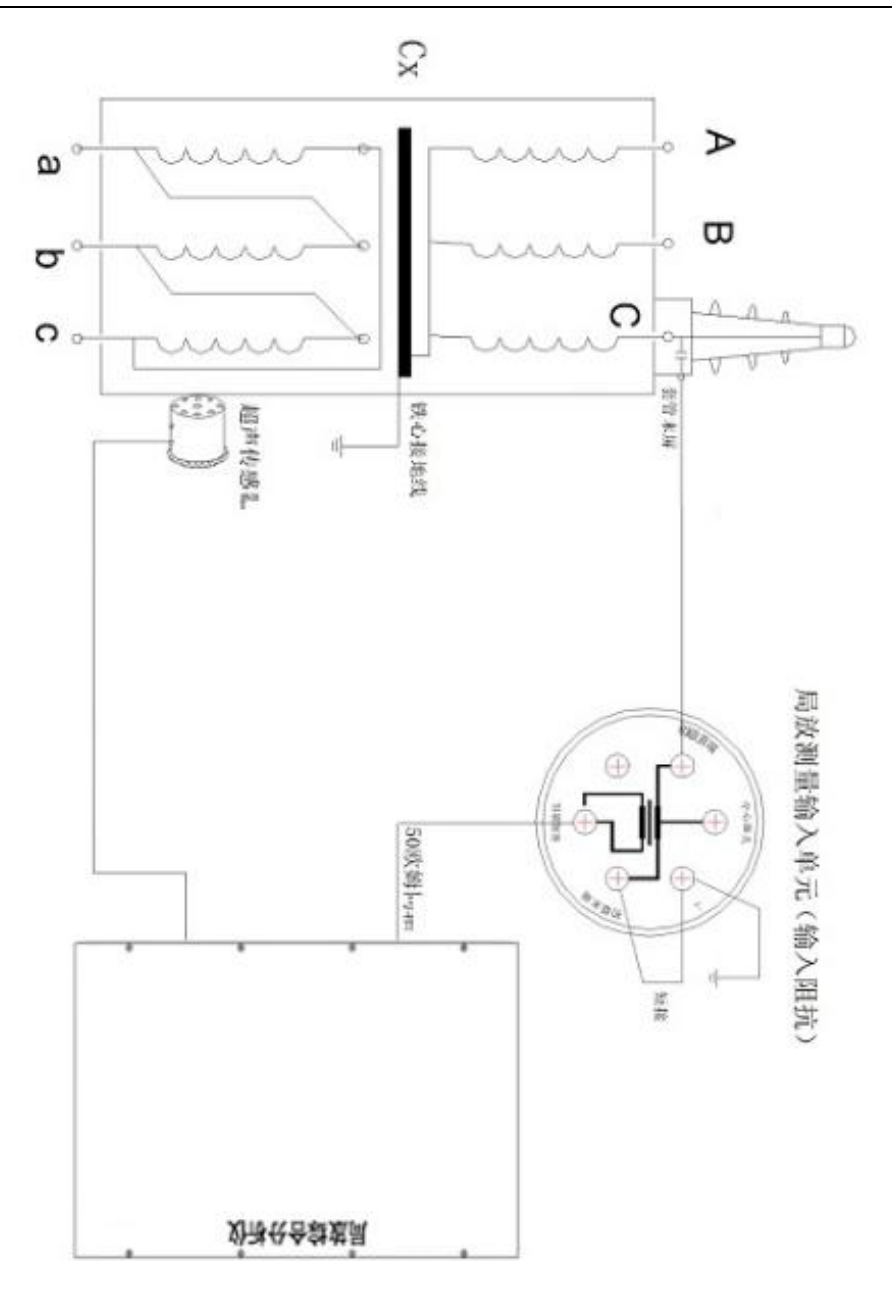

## 图 3 局放仪试验接线(利用高压套管电容传输放电信号)

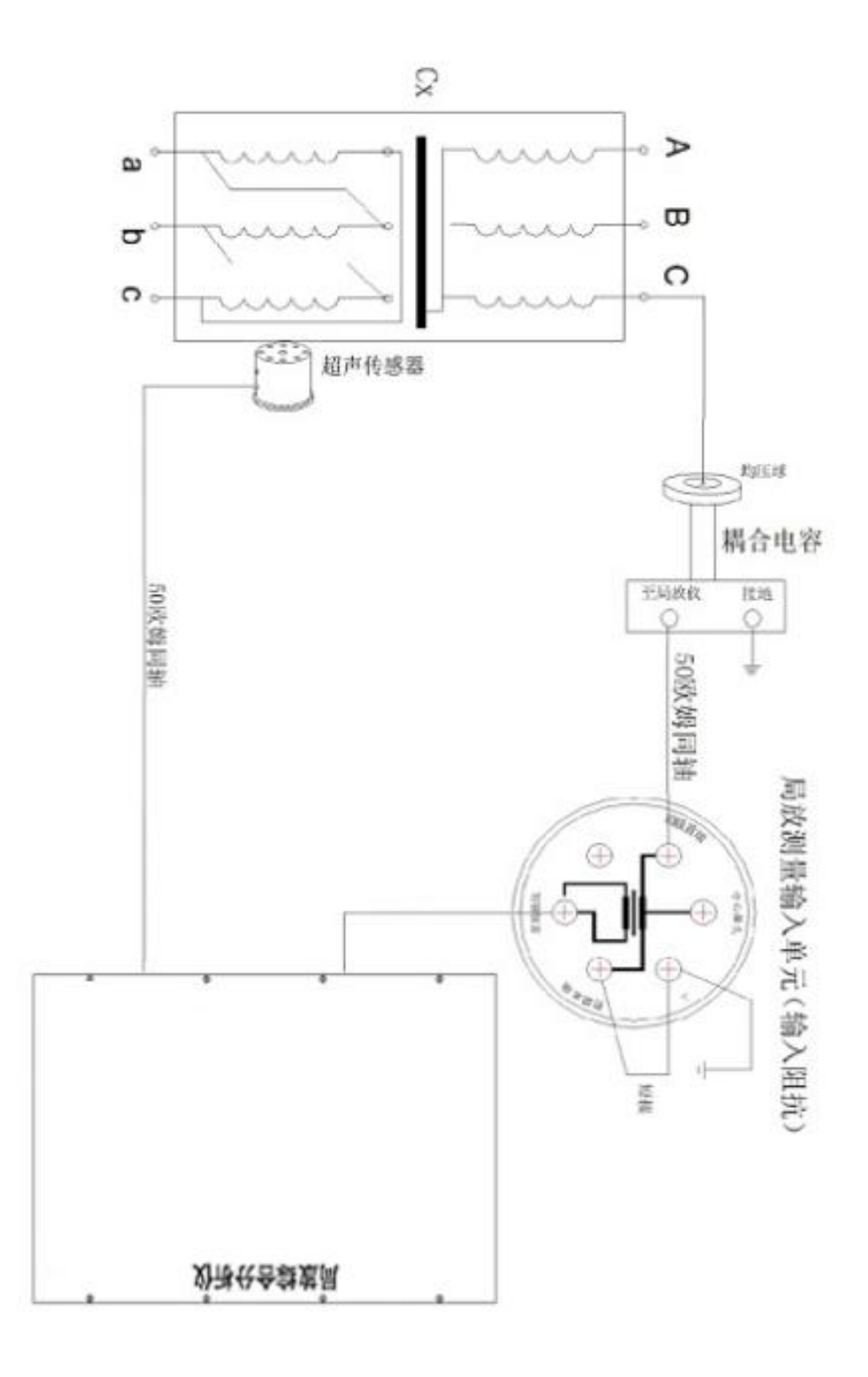

图 4 局放仪接线(外接耦合电容传输放电信号)

39